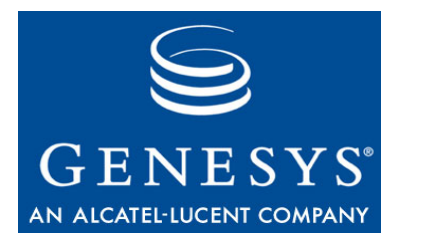

**Genesys Desktop 7.6** 

## **.NET Toolkit**

## **Developer's Guide**

## The information contained herein is proprietary and confidential and cannot be disclosed or duplicated without the prior written consent of Genesys Telecommunications Laboratories, Inc.

Copyright © 2005–2008 Genesys Telecommunications Laboratories, Inc. All rights reserved.

#### **About Genesys**

Genesys Telecommunications Laboratories, Inc., a subsidiary of Alcatel-Lucent, is 100% focused on software for call centers. Genesys recognizes that better interactions drive better business and build company reputations. Customer service solutions from Genesys deliver on this promise for Global 2000 enterprises, government organizations, and telecommunications service providers across 80 countries, directing more than 100 million customer interactions every day. Sophisticated routing and reporting across voice, e-mail, and Web channels ensure that customers are quickly connected to the best available resource—the first time. Genesys offers solutions for customer service, help desks, order desks, collections, outbound telesales and service, and workforce management. Visit www.genesyslab.com for more information.

Each product has its own documentation for online viewing at the Genesys Technical Support website or on the Documentation Library DVD, which is available from Genesys upon request. For more information, contact your sales representative.

#### Notice

Although reasonable effort is made to ensure that the information in this document is complete and accurate at the time of release, Genesys Telecommunications Laboratories, Inc., cannot assume responsibility for any existing errors. Changes and/or corrections to the information contained in this document may be incorporated in future versions.

#### Your Responsibility for Your System's Security

You are responsible for the security of your system. Product administration to prevent unauthorized use is your responsibility. Your system administrator should read all documents provided with this product to fully understand the features available that reduce your risk of incurring charges for unlicensed use of Genesys products.

#### Trademarks

Genesys, the Genesys logo, and T-Server are registered trademarks of Genesys Telecommunications Laboratories, Inc. All other trademarks and trade names referred to in this document are the property of other companies. The Crystal monospace font is used by permission of Software Renovation Corporation, www.SoftwareRenovation.com.

#### **Technical Support from VARs**

If you have purchased support from a value-added reseller (VAR), please contact the VAR for technical support.

#### **Technical Support from Genesys**

If you have purchased support directly from Genesys, please contact Genesys Technical Support at the following regional numbers:

| Region                          | Telephone                      | E-Mail                           |
|---------------------------------|--------------------------------|----------------------------------|
| North and Latin America         | +888-369-5555 or +506-674-6767 | support@genesyslab.com           |
| Europe, Middle East, and Africa | +44-(0)-1276-45-7002           | <u>support@genesyslab.co.uk</u>  |
| Asia Pacific                    | +61-7-3368-6868                | <u>support@genesyslab.com.au</u> |
| Japan                           | +81-3-6361-8950                | <u>support@genesyslab.co.jp</u>  |

Prior to contacting technical support, please refer to the *Genesys Technical Support Guide* for complete contact information and procedures.

#### Ordering and Licensing Information

Complete information on ordering and licensing Genesys products can be found in the Genesys 7 Licensing Guide.

#### Released by

Genesys Telecommunications Laboratories, Inc. www.genesyslab.com

Document Version: 76gd\_dev\_dotnet-toolkit\_07-2008\_v7.6.101.00

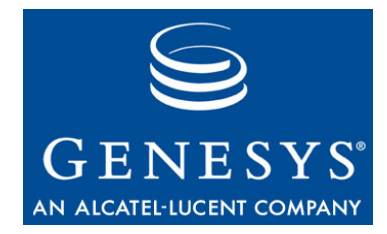

## **Table of Contents**

| Preface   |                                                         | 7        |
|-----------|---------------------------------------------------------|----------|
|           | Intended Audience                                       | 7        |
|           | Usage Guidelines                                        | 8        |
|           | Chapter Summaries                                       | 9        |
|           | Document Conventions                                    |          |
|           | Related Resources                                       |          |
|           | Making Comments on This Document                        | 12       |
| Chapter 1 | About Genesys Desktop .NET Toolkit                      | 13       |
|           | Overview                                                |          |
|           | Components                                              | 14       |
|           | Architecture                                            | 15       |
|           | Scope of Use                                            |          |
|           | Benefits                                                |          |
|           | Platform Requirements                                   |          |
|           | Design Features                                         |          |
|           | Service-Oriented Architecture                           |          |
|           | Multithreaded                                           | 19       |
|           | Synchronization                                         | 19       |
|           | Connecting to Your Genesys Environment                  | 19       |
|           | Framework Compatibility                                 | 19       |
|           | Configuring Your Application in the Configuration Layer | 20       |
|           | Genesys Multimedia Compatibility                        | 22       |
|           | Outbound Campaign Support                               | 23       |
|           | Voice Callback Support                                  | 23       |
|           | API Overview                                            | 23       |
|           | Namespaces                                              | 23       |
|           | Underlying Services and Events<br>What's Next           | 24<br>25 |
| Chapter 2 | About the Examples                                      | 27       |
|           | Overview of the Code Examples                           |          |
|           | Installing the Code Examples                            |          |

|           | Location of the Code Examples             |    |
|-----------|-------------------------------------------|----|
|           | Archive Content                           |    |
|           | Using the Code Examples                   |    |
|           | .NET Toolkit Components                   |    |
|           | Types of Components                       |    |
|           | Working with Component Properties         | 31 |
|           | Delegates                                 | 35 |
|           | Connection and Agent Components           | 35 |
|           | The XML Configuration File                |    |
|           | Mandatory Attributes                      |    |
|           | Optional Attributes                       |    |
|           | XML Configuration File Example            |    |
| Chapter 3 | .NET Toolkit Examples                     | 41 |
|           | Prerequisites                             | 41 |
|           | Three Steps to a .NET Toolkit Application |    |
|           | ResourceService                           |    |
|           | Add .NET Toolkit Components               |    |
|           | Connect to GIS                            |    |
|           | Implement Delegates                       |    |
|           | DatabaseLookupVoice                       |    |
|           | Add .NET Toolkit Components               |    |
|           | Connect to GIS                            |    |
|           | Implement Delegates                       |    |
|           | MultipleAttachedData                      |    |
|           | Add .NET Toolkit Components               | 51 |
|           | Connect to GIS                            | 53 |
|           | Implement Delegates                       | 53 |
|           | ActiveXCalendar                           | 54 |
|           | Add .NET Toolkit Components               |    |
|           | Connect to GIS                            |    |
|           | Implement Delegate                        |    |
|           | ChangeLookAndFeelVoice                    |    |
|           | Add .NET Toolkit Components               | 59 |
|           | Connect to GIS                            | 60 |
|           | Implement Delegates                       | 60 |
|           | RegisterEvent                             | 61 |
|           | Add .NET Toolkit Components               | 62 |
|           | Connect to GIS                            | 63 |
|           | Implement Delegates                       | 63 |
|           | Code Explanation                          | 64 |
|           |                                           |    |

#### 

Table of Contents

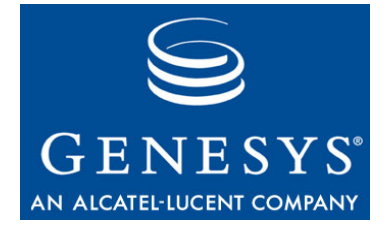

## Preface

Welcome to the *Genesys Desktop 7.6 .NET Toolkit Developer's Guide*. This document introduces you to the concepts, terminology, and procedures relevant to the Genesys Agent Desktop .NET Toolkit 7.6.

This document is valid for all the 7.6.x release(s) of this product.

**Note:** For versions of this document created for other releases of this product, please visit the Genesys Technical Support website, or request the Documentation Library DVD, which you can order by e-mail from Genesys Order Management at <u>orderman@genesyslab.com</u>.

This preface provides an overview of this document, identifies the primary audience, introduces document conventions, and lists related reference information:

- Intended Audience, page 7
- Usage Guidelines, page 8
- Chapter Summaries, page 9
- Document Conventions, page 10
- Related Resources, page 11
- Making Comments on This Document, page 12

Genesys Agent Desktop .NET Toolkit 7.6 is a development toolset for building a rich custom agent desktop application based on .NET technology.

Genesys Agent Desktop .NET Toolkit components provide agent access to Multimedia services including inbound voice, outbound services, e-mail, chat, callback interactions, and open media interactions.

## **Intended Audience**

This guide, primarily intended for developers, assumes that you have a basic understanding of:

- Computer-telephony integration (CTI) concepts, processes, terminology, and applications
- Network design and operation

- Your own network configurations
- .NET framework
- Client -server architectures
- XML

You should also be familiar with Genesys Framework architecture and functions.

## **Usage Guidelines**

The Genesys developer materials outlined in this document are intended to be used for the following purposes:

- Creation of contact-center agent desktop applications associated with Genesys software implementations.
- Creation of a specialized client application specific to customer needs.

The Genesys software functions available for development are clearly documented. No undocumented functionality is to be utilized without Genesys's express written consent.

The following Use Conditions apply in all cases for developers employing the Genesys developer materials outlined in this document:

- 1. Possession of interface documentation does not imply a right to use by a third party. Genesys conditions for use, as outlined below or in the *Genesys Developer Program Guide*, must be met.
- 2. This interface shall not be used unless the developer is a member in good standing of the Genesys Interacts program or has a valid Master Software License and Services Agreement with Genesys.
- **3.** A developer shall not be entitled to use any licenses granted hereunder unless the developer's organization has met or obtained all prerequisite licensing and software as set out by Genesys.
- **4.** A developer shall not be entitled to use any licenses granted hereunder if the developer's organization is delinquent in any payments or amounts owed to Genesys.
- 5. A developer shall not use the Genesys developer materials outlined in this document for any general application development purposes that are not associated with the above-mentioned intended purposes for the use of the Genesys developer materials outlined in this document.
- 6. A developer shall disclose the developer materials outlined in this document only to those employees who have a direct need to create, debug, and/or test one or more participant-specific objects and/or software files that access, communicate, or interoperate with the Genesys API.

- 7. The developed works and Genesys software running in conjunction with one another (hereinafter referred to together as the "integrated solutions") should not compromise data integrity. For example, if both the Genesys software and the integrated solutions can modify the same data, then modifications by either product must not circumvent the other product's data integrity rules. In addition, the integration should not cause duplicate copies of data to exist in both participant and Genesys databases, unless it can be assured that data modifications propagate all copies within the time required by typical users.
- **8.** The integrated solutions shall not compromise data or application security, access, or visibility restrictions that are enforced by either the Genesys software or the developed works.
- **9.** The integrated solutions shall conform to design and implementation guidelines and restrictions described in the *Genesys Developer Program Guide* and Genesys software documentation. For example:
  - **a.** The integration must use only published interfaces to access Genesys data.
  - **b.** The integration shall not modify data in Genesys database tables directly using SQL.
  - c. The integration shall not introduce database triggers or stored procedures that operate on Genesys database tables.

Any schema extension to Genesys database tables must be carried out using Genesys Developer software through documented methods and features.

The Genesys developer materials outlined in this document are not intended to be used for the creation of any product with functionality comparable to any Genesys products, including products similar or substantially similar to Genesys's current general-availability, beta, and announced products.

Any attempt to use the Genesys developer materials outlined in this document or any Genesys Developer software contrary to this clause shall be deemed a material breach with immediate termination of this addendum, and Genesys shall be entitled to seek to protect its interests, including but not limited to, preliminary and permanent injunctive relief, as well as money damages.

## **Chapter Summaries**

In addition to this preface, this document contains the following chapters:

- Chapter 1, "About Genesys Desktop .NET Toolkit," on page 13, introduces the Genesys Desktop 7.6 .NET Toolkit with an overview of it design features along with the structure and key concepts of the library API.
- Chapter 2, "About the Examples," on page 27, introduces the supplied source code examples.
- Chapter 3, ".NET Toolkit Examples," on page 41, discusses the consistent explanation about the GUI Examples delivered with this developer's guide.

## **Document Conventions**

This document uses certain stylistic and typographical conventions introduced here—that serve as shorthands for particular kinds of information.

## **Document Version Number**

A version number appears at the bottom of the inside front cover of this document. Version numbers change as new information is added to this document. Here is a sample version number:

gd\_dev\_dotnet-toolkit \_09-2007\_v7.6.000.01

You will need this number when you are talking with Genesys Technical Support about this product.

## **Type Styles**

#### Italic

In this document, italic is used for emphasis, for documents' titles, for definitions of (or first references to) unfamiliar terms, and for mathematical variables.

#### **Examples:** • Please consult the *Genesys 7 Migration Guide* for more information.

- A customary and usual practice is one that is widely accepted and used within a particular industry or profession.
- Do *not* use this value for this option.
- The formula, x + 1 = 7 where x stands for . . .

#### **Monospace Font**

A monospace font, which looks like teletype or typewriter text, is used for all programming identifiers and GUI elements.

This convention includes the *names* of directories, files, folders, configuration objects, paths, scripts, dialog boxes, options, fields, text and list boxes, operational modes, all buttons (including radio buttons), check boxes, commands, tabs, CTI events, and error messages; the values of options; logical arguments and command syntax; and code samples.

- **Examples:** Select the Show variables on screen check box.
  - Click the Summation button.
  - In the Properties dialog box, enter the value for the host server in your environment.
  - In the Operand text box, enter your formula.
  - Click OK to exit the Properties dialog box.

- The following table presents the complete set of error messages T-Server<sup>®</sup> distributes in EventError events.
- If you select true for the inbound-bsns-calls option, all established inbound calls on a local agent are considered business calls.

Monospace is also used for any text that users must manually enter during a configuration or installation procedure, or on a command line:

**Example:** • Enter exit on the command line.

#### **Screen Captures Used in This Document**

Screen captures from the product GUI (graphical user interface), as used in this document, may sometimes contain a minor spelling, capitalization, or grammatical error. The text accompanying and explaining the screen captures corrects such errors *except* when such a correction would prevent you from installing, configuring, or successfully using the product. For example, if the name of an option contains a usage error, the name would be presented exactly as it appears in the product GUI; the error would not be corrected in any accompanying text.

#### **Square Brackets**

Square brackets indicate that a particular parameter or value is optional within a logical argument, a command, or some programming syntax. That is, the parameter's or value's presence is not required to resolve the argument, command, or block of code. The user decides whether to include this optional information. Here is a sample:

smcp\_server -host [/flags]

#### **Angle Brackets**

Angle brackets indicate a placeholder for a value that the user must specify. This might be a DN or port number specific to your enterprise. Here is a sample:

```
smcp_server -host <confighost>
```

## **Related Resources**

Consult these additional resources as necessary:

- *Genesys Integration Server 7.6 Deployment Guide*, which details important configuration data.
- CHM API references, which are located in the doc/ subdirectory within the product installation directory tree.

- *Genesys Voice Callback 7.6 Deployment Guide,* which provides configuration information for the Voice Callback Solution.
- The *Genesys Technical Publications Glossary*, which ships on the Genesys Documentation Library DVD and which provides a comprehensive list of the Genesys and CTI terminology and acronyms used in this document.
- The *Genesys 7 Migration Guide*, also on the Genesys Documentation Library DVD, which provides a documented migration strategy from Genesys product releases 5.1 and later to all Genesys 7.x releases. Contact Genesys Technical Support for additional information.
- The Release Notes and Product Advisories for this product, which are available on the Genesys Technical Support website at <a href="http://genesyslab.com/support">http://genesyslab.com/support</a>.
- Information on supported hardware and third-party software is available on the Genesys Technical Support website in the following documents:
- Genesys 7 Supported Operating Systems and Databases
- Genesys 7 Supported Media Interfaces

Genesys product documentation is available on the:

- Genesys Technical Support website at <a href="http://genesyslab.com/support">http://genesyslab.com/support</a>.
- Genesys Developer website at <u>http://devzone.genesyslab.com</u>.
- Genesys Documentation Library DVD, which you can order by e-mail from Genesys Order Management at <u>orderman@genesyslab.com</u>.

## **Making Comments on This Document**

If you especially like or dislike anything about this document, please feel free to e-mail your comments to <u>Techpubs.webadmin@genesyslab.com</u>.

You can comment on what you regard as specific errors or omissions, and on the accuracy, organization, subject matter, or completeness of this document. Please limit your comments to the information in this document only and to the way in which the information is presented. Speak to Genesys Technical Support if you have suggestions about the product itself.

When you send us comments, you grant Genesys a nonexclusive right to use or distribute your comments in any way it believes appropriate, without incurring any obligation to you.

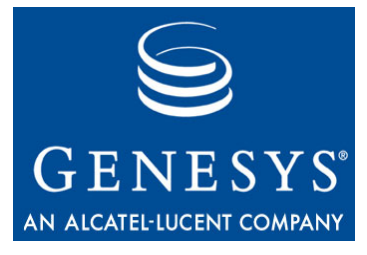

Chapter

# 1

## About Genesys Desktop .NET Toolkit

This chapter introduces the Genesys Desktop .NET Toolkit. It contains the following topics:

- Overview, page 13
- Components, page 14
- Architecture, page 15
- Scope of Use, page 16
- Benefits, page 18
- Platform Requirements, page 18
- Design Features, page 18
- Connecting to Your Genesys Environment, page 19
- API Overview, page 23

## **Overview**

The Genesys Desktop .NET Toolkit provides a developer tools for creating .NET-compliant, agent-facing desktop client applications. To create client applications, you can use the Genesys Desktop .NET Toolkit's GUI components for rapid application development (RAD) using drag-and-drop.

The Genesys Desktop .NET Toolkit also provides an entry point to the Genesys services lower-level API to create specific applications, or to integrate the services into other application.

The Genesys Desktop .NET Toolkit lets you develop .NET applications for the following purposes:

• Create a contact center agent desktop application to let agents interact with Genesys software.

- Create an application that integrates third-party software with Genesys software.
- Create other applications specific to your needs.

See "Scope of Use" on page 16 for further details on the .NET Toolkit features.

The Genesys Desktop .NET Toolkit relies on Agent Interaction Services which send requests to a server-side application that provides the services' features. The Genesys Integration Server (GIS) hosts this server-side application, as presented in Figure 1.

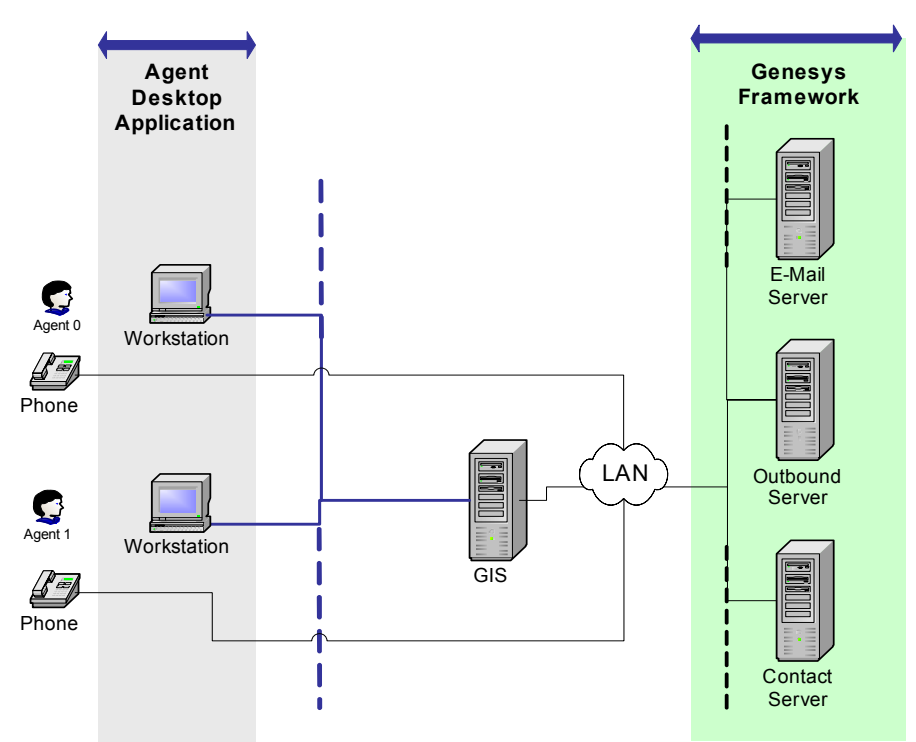

Figure 1: A .NET Toolkit Application Working in a LAN with GIS

You use the Genesys Desktop .NET Toolkit to develop client-side applications. These client-side applications offer the agent a GUI desktop. Applications built on top the .NET Toolkit can either use SOAP or GSAP protocols to communicate with GIS that interacts with the Genesys Framework.

## Components

The Genesys Desktop .NET Toolkit comprises the following:

- Assemblies:
  - AgentDesktopToolkit.dll—this library provides the drag-and-drop GUI assembly for rapid application development.
  - AILLibrary.dll—this library provides the Agent Interaction Service Proxy Library for .NET, designed for exacting application requirements.

- AilServicesPropProtocol.dll—this library provides the Agent Interaction GSAP Library for .NET.
- The ail-configuration.xml file—configuration file used with the Agent Interaction Service Proxy Library for .NET.
- **Note:** These assemblies are available in the <installation\_directory> directory of the Genesys Desktop .NET Toolkit Multimedia Application Sample.
- An API reference in Compiled HTML format, covering the .NET Toolkit API.
- A set of examples. For further information, see Chapter 2, "About the Examples," page 27.

As presented in the previous sections, the Genesys Desktop .NET Toolkit presents a high-level API in the form of a broad range of components available in the Visual Studio toolbox.

This set of components lets you manage agent and interaction features, as well as such services as voice telephony, outbound campaigns, and callback.

These drag-and-drop components completely abstract the underlying details of the services, so events and requests are transparently handled. However, these GUI components provide an entry point to the underlying Agent Interaction Services API so you can access specific-service details to fine-tune your application.

## Architecture

The Genesys Desktop .NET Toolkit makes use of the lower Agent Interaction Service layer and includes complete interactive GUI components abstracting the implemented services.

To connect GIS that hosts the Service Core, the Agent Interaction Service layer provides either GSAP or SOAP depending on the library used to run the Genesys Desktop .NET Toolkit (See "Components" on page 14). This application might be available, for example, on Genesys Integration Server (GIS), which integrates the exposed services.

Figure 2 on page 16 presents the architecture of the Genesys Desktop .NET Toolkit communicating with GIS.

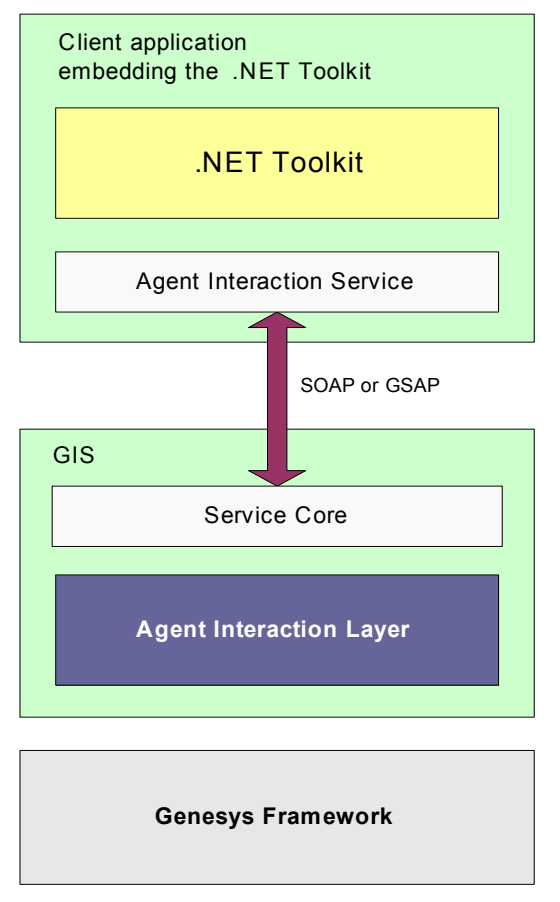

Figure 2: Architectural Overview

Figure 2 shows that the Agent Interaction Service layer communicate with the corresponding exposed services of GIS. The communication is performed through the SOAP or GSAP protocols, available for both client and server side applications.

On the server side, the services integrate the Agent Interaction Layer (AIL), which is a Genesys library available in the Genesys Interaction SDK. This library enables the Service Core to deal with the Genesys Framework and to perform the client-side services' requests.

## **Scope of Use**

The Genesys Desktop .NET Toolkit typical usage scenarios include:

- Managing agent activity:
  - Login, logout.
  - Ready, Not-ready, and After-call-work features.

- Handling voice interactions (depending on your switch's available features):
  - Make an outgoing call,
  - Answer an incoming call,
  - Hold and retrieve a call,
  - Transfer a call,
  - Alternate calls,
  - Initiate, enter and leave a conference.
- Handling the callback feature:
  - Accept, reject, or cancel a request,
  - Accept and dial a callback request,
  - Reschedule the record.
- Handling e-mail:
  - Create and send an e-mail,
  - Reply an e-mail,
  - Transfer an e-mail,
  - Pull an e-mail off a workbin.
- Handling outbound campaigns:
  - Add a new record to the campaign,
  - Request a record,
  - Cancel a record,
  - Reject a record.
- Using the Standard Response Library:
  - Get standard responses,
  - Get standard response information about categories,
  - Get standard responses by category,
  - Manage favorite standard responses.
- Managing contacts:
  - Add a contact,
  - Remove a contact,
  - Modify contact information,
  - Search a contact.
- Using contact history information.
- Using the workbin features to store interactions:
  - Get the Workbin's queues and views,
  - Put an interaction in the Workbin.
- Using the System features to get options about the application used in the Configuration Layer.
- Handling open media interactions:
  - Reply to an open media interaction such as phone call,

- Reply to an open media interaction such as e-mail,
- Transfer an open media interaction.
- Handling chat interactions:
  - Have a chat conversation,
  - Transfer a chat interaction.

## **Benefits**

The Microsoft .NET framework enables developers to use the same tools and skill to develop software for a variety of system, using variety of programming languages. It can minimize conflicts among applications by providing compatibility among otherwise incompatible software components.

The Genesys Desktop .NET Toolkit is a .NET-compliant product, and benefits from .NET Framework technology.

## **Platform Requirements**

For development, you need access to the following:

- Microsoft Visual Studio .NET.
- A working Genesys Integration Server.
- The Genesys Desktop .NET Toolkit libraries:
  - AgentDesktopToolkit.dll,
  - AILLibrary.dll,
  - AilServicesPropProtocol.dll.

**Note:** The dll files are available in the <installation\_directory> directory of the Genesys Desktop .NET Toolkit Multimedia Application Sample.

## **Design Features**

## **Service-Oriented Architecture**

The Genesys Desktop .NET Toolkit is based on Service-Oriented Architecture (SOA). SOA is a specific type of distributed system in which features are exposed with services.

When you are using the Genesys Desktop .NET Toolkit APIs, you are dealing with service interfaces that do not manage anything locally. Each service defines a specific feature of your distributed system. Data management and actions are performed by GIS and you are concerned only with the interface descriptions.

## Multithreaded

The Genesys Desktop .NET Toolkit is thread-safe and therefore can be run in multithreaded environments.

In particular, parallel threads can make calls to the same services' methods at the same time without encountering issues.

## **Synchronization**

At start-up, the Genesys Desktop .NET Toolkit establishes a link with GIS which performs your client-application requests. The communication with this server-side application is synchronous.

## **Connecting to Your Genesys Environment**

Connections to Genesys servers are maintained by GIS. The client-side application developed with the Genesys Desktop .NET Toolkit can be notified of servers' statuses, namely the loss of a connection.

GIS can maintain connections to multiple T-Servers.

GIS is designed to work in a single-tenant environment. It is possible to create a multi-tenant application, but all configuration layer objects that your application uses must be specified in the Tenants tab of the application, and these names must be unique.

For further information, refer to the *Genesys Interaction SDK 7.6 Java Deployment Guide*.

## Framework Compatibility

The Genesys Desktop .NET Toolkit connects—through GIS—to the following Genesys servers of the Genesys Framework Suite:

- Configuration Server—the Configuration Server stores configuration information such as application parameters, or objects description such as DNs, places, or persons. The library core monitors the configuration server to update modifications. The library provides full integration with Genesys configuration layer objects such as Agent, Place, and DN.
- T-Server—the Telephony Server handles telephone requests and events by communicating with switches.

For voice-only mode, your application should connect with a Configuration Server, at least one T-Server, and optionally a Contact Server (included with the Internet Contact Solution). Refer to the *Genesys Integration Server 7.6 Deployment Guide* for further details and to the *Genesys Supported Media Interfaces* document for information on supported switches.

## **Configuring Your Application in the Configuration Layer**

In order to have your custom .NET Toolkit application work with the Genesys Framework as an agent desktop, or in another capacity, you need to provide the Configuration Layer with specific information. You do this through an Agent Interaction Server Application object that GIS uses, and with the options you set for that Agent Interaction Server. The following information indicates which sections and which options in those sections you need to set in that Application object.

#### multimedia Section

In the multimedia section on the Options tab of your Agent Interaction Server Application object, set the following options:

#### email-default-queue

Valid Values: < Any valid queue name>

Specifies the queue used for any new e-mail interaction created by the desktop (for example, a new e-mail out, a reply, or an invitation).

#### collaboration-mode

Valid Values: pull, push

Enables agents to use the collaboration feature to invite other agents to help answer a question from a contact.

#### email-trsf-ext-queue

Valid Values: < Any valid queue name>

Specifies the queue that the client application uses for an e-mail transfer request to an external resource.

#### email-outbound-queue

Valid Values: <Any valid queue name>

Specifies the default queue used to send an e-mail.

#### email-drafts-workbin

Valid Values: <Any valid workbin names (as defined in the Configuration Layer)>

Used to store outgoing e-mails as drafts in a workbin when an agent clicks the Save & Close button.

#### collaboration-workbin

Valid Values: <Any valid workbin names (as defined in the Configuration Layer)>

Used for the desktop collaboration feature. When inviting an agent in pull mode, the internal invitation is stored in the agent workbin.

#### openMedia-default-queue

Valid Values: < Any valid queue name>

Specifies the queue used for any new open-media interaction created by the desktop (for instance, an sms reply to an open media interaction).

#### openMedia-outbound-queue

Valid Values: < Any valid queue name>

Specifies the default queue used to send an open-media interaction.

#### preview-park-queue

Valid Values: < Any valid interaction queue name>

Allows an agent to transfer ownership of a proactive interaction to the transfer target when a proactive interaction voice call is transferred.

This permits the appropriate post processing to be applied after the target of the transfer releases.

#### default-from-address

Valid Values: <An email address that is part of the from addresses list>.

The default-from-address option defines the email address that will be used by default in outgoing email.

#### media

Valid Values: <Any valid media names (as defined in the Configuration Layer), separated by commas>

The media option defines the various media available to an agent at login.

**Notes:** The media option can be defined either in the multimedia section of your Agent Interaction Server Application object (along with the above options), or on a given agent's Annex tab.

If you choose not to set this option, by default the agent is logged in on e-mail and chat.

#### **kworker Section**

In the kworker section on the Options tab of your Agent Interaction Server Application object, set the following option:

#### easy-newcall

Valid Values: true, false

If set to true, the knowledge worker only needs to click the New Call button in order to establish the call.

#### outbound Section

#### enable-chain-75api

Valid Values: true, false

If set to true, enables the use of the new 7.5 API with the OutboundChain class.

**Note:** If the enable-chain-75api option is set to true, then the GetOutboundRecordForOutboundChain() method should be used to access the Outbound Record in the OutboundService component. If the option is set to false, then you should use of the GetOutboundRecord() method.

## **Genesys Multimedia Compatibility**

The Genesys Desktop .NET Toolkit connects—through GIS—to Genesys Multimedia and provides full multimedia support for voice, e-mail, chat interactions, and open media interactions.

The connectivity concerns the following servers of Genesys Multimedia:

- Interaction Server—This server manages voice, e-mail, chat interaction, and open media interaction information with the Genesys Framework.
- Chat Server—This server manages chat interactions between agents and web visitors.
- Universal Contact Server (UCS)—This database server is used to retrieve e-mails, history, and contact information. It also allows for the manipulation of contact histories and of the standard response library. This server is optional for an application designed to run in voice-only configuration.

For e-mail and open media handling, GIS must connect with a Configuration Layer and a UCS and Interaction Server (both included with Multimedia).

For chat handling, GIS should connect with a Configuration Layer and a Chat Server, a UCS, and an Interaction Server (all three included with Multimedia).

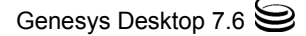

## **Outbound Campaign Support**

The Genesys Desktop .NET Toolkit connects—through GIS—to the Genesys Outbound Solution:

• Outbound Campaign Server—This server controls and organizes outbound campaigns.

For Outbound Campaign handling, GIS should connect with a Configuration Layer, an Outbound Campaign Server, and at least one T-Server.

## **Voice Callback Support**

The Genesys Desktop .NET Toolkit connects—through GIS—to the Genesys Universal Callback Solution:

• Callback Server—This server controls and organizes callback records.

For voice callback handling, GIS should connect with a Configuration Layer, a Callback Server, and at least one T-Server.

## **API Overview**

The Genesys Desktop .NET Toolkit allows you to access the AgentDesktopToolkit.dll assembly. You can use the APIs namespaces and services to create custom applications or to modify your existing applications.

### **Namespaces**

The .NET Toolkit provides you with a set of GUI components associated with the AgentDesktopToolkit.dll assembly, which contains the following namespaces:

- AgentDesktopToolkit—general components.
- AgentDesktopToolkit.Agents—components for agent features.
- AgentDesktopToolkit.Callbacks—components for callback features.
- AgentDesktopToolkit.Contacts—components for contact features.
- AgentDesktopToolkit.ExtendedControls—extended controls, providing for components' enhancement.
- AgentDesktopToolkit.Histories—components for managing contacts' histories.
- AgentDesktopToolkit.Interactions—components for general interaction features.
- AgentDesktopToolkit.Interactions.Chat—components for chat features.
- AgentDesktopToolkit.Interactions.Mail—components for e-mail features.

- AgentDesktopToolkit.Interactions.OpenMedia—components for openmedia features.
- AgentDesktopToolkit.Interactions.Voice—components for voice features.
- AgentDesktopToolkit.Outbounds—components for processing outbound interactions.
- AgentDesktopToolkit.Resources—components for resource features.
- AgentDesktopToolkit.SRL—components for managing the Standard Response Library feature.
- AgentDesktopToolkit.Workbins—components for workbin management.

## **Underlying Services and Events**

The .NET Toolkit components implement and share a set of services that interact with GIS.

The .NET Toolkit components hide the services and their inherent complexity:

- The components' features mask the services' requests.
- The components refresh when they receive services' events.

A .NET Toolkit component does not necessarily implement any services. It can be linked to other .NET Toolkit components implementing the required features, as shown in Figure 3 on page 24.

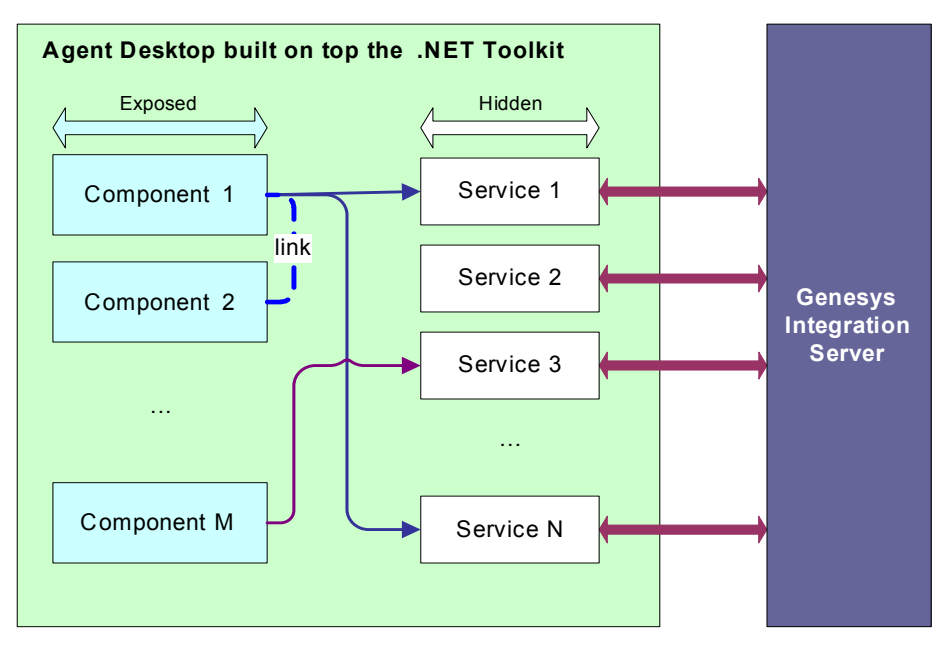

Figure 3: .NET Toolkit Components and Underlying Services

For further details about links, see "Working with Component Properties" on page 31.

Events received from the .NET Toolkit components could be received in another thread besides the GUI thread. For example, when the Agent component is instantiated, it has no association with a graphical container like a Form or a Control (in Windows.Forms). When the Agent component receives an (asynchronous) event, it is handled by an undetermined thread. Consequently, the following code is absolutely forbidden by Microsoft Windows: agent1.AgentStatusChanged += new AgentDesktopToolkit.Agents.AgentAgentStatusChanged (agent1\_AgentStatusChanged); private void agent1\_AgentStatusChanged(AgentDesktopToolkit.Agents.AgentStatus status) { MessageBox.Show("Hello World!"); // This is a Win32 action } The correct code should be: agent1.AgentStatusChanged += new AgentDesktopToolkit.Agents.AgentAgentStatusChanged (agent1\_AgentStatusChanged); . . . private void agent1\_AgentStatusChanged(AgentDesktopToolkit.Agents.AgentStatus status) { if(InvokeRequired) //If true, we need to go into the GUI thread BeginInvoke(new AgentStatusChangedDelegate(AgentStatusChanged), new object[] {status}); else AgentStatusChanged(status); } private delegate void AgentStatusChangedDelegate(AgentDesktopToolkit.Agents. AgentStatus status); private void AgentStatusChanged(AgentDesktopToolkit.Agents.AgentStatus status) { MessageBox.Show("//Hello World!//"); //This is a Win32 action }

## What's Next

The next chapter goes into greater detail about the examples provided with this SDK. It provides installation instructions and gives a basic explanation of the supported features.

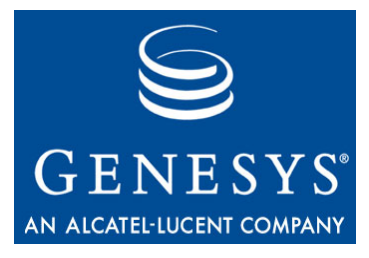

Chapter

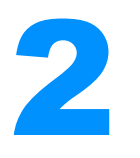

## **About the Examples**

Source code examples in both Visual Basic .NET and C# exercise the use of the Rapid Application Development (RAD) GUI API and the Agent Interaction Services API features you are likely to use in your applications.

This chapter discusses them in the following topics:

- Overview of the Code Examples, page 27
- Installing the Code Examples, page 28
- .NET Toolkit Components, page 29
- The XML Configuration File, page 36

## **Overview of the Code Examples**

The following .NET examples demonstrate the use of important features of the .NET Toolkit API:

- The ResourceService example shows how to use .NET components on one side, and methods from the Agent Interaction Services on the other side.
- The DatabaseLookupVoice example is an application that handles voice interactions and retrieves information about contacts from a contact database, simulated by the DatabaseLookup.xml file.
- The MultipleAttachedData example is a voice application that enables the agent to manage attached data of several voice interactions.
- The ActiveXCalendar example is an application that manages an ActiveX component—the calendar—and voice interactions.
- The ChangeLookAndFeelVoice example is a simple application that manages voice interactions and shows how to customize the look and feel of .NET Toolkit components.

 The RegisterEventSample is an application that handles the registration/unregistration of workbin events, using the RegisterEvent() and UnregisterEvent() public methods from the Connection .NET Toolkit component.

For further information, see Chapter 3, ".NET Toolkit Examples," page 41.

## **Installing the Code Examples**

Before installing the .NET Toolkit code examples, you need to install Microsoft .NET Visual Studio.

## Location of the Code Examples

The source code examples are available by browsing the \documentation\docs\ALL SDK Documentation.html file located on your product CD. They are also available on the SDK Documentation CD.

## **Archive Content**

Unzip the contents of the 76gd\_exmpl\_dotnet-toolkit.zip archive to get the following directory tree: 76qd\_exmpl\_dotnet-toolkit/ ResourceService/ ResourceService/ ExternalDependency/ DatabaseLookupVoice/ DatabaseLookupVoice/ ExternalDependency/ MultipleAttachedData/ MultipleAttachedData/ ExternalDependency/ ActiveXCalendar/ ActiveXCalendar/ ExternalDependency/ ChangeLookAndFeelVoice/ ChangeLookAndFeelVoice/ ExternalDependency/ RegisterEventSample/ RegisterEventSample/ ExternalDependency/

Each example directory contains a sub-directory containing the Microsoft Visual Studio project files and an ExternalDependency directory containing the project references.

## Using the Code Examples

Before you compile and run the .NET Toolkit examples, you must copy the required .NET Toolkit files into the ExternalDependency/ directory: ail-configuration.xml AgentDesktopToolkit.dll AilServicesPropProtocol.dll AilLibrary.dll log4net.dll C1spell.dll (and dictionary files, such as, for instance, C1SP\_AE.dct)

In the project's Properties pages dialog box, replace the <ExternalDependency> placeholders with the location of the ExternalDependency directory for the following properties:

- Common Properties/References Path
- Configuration Properties/Debugging/Start Options/Working Directory

Then, set the project properties working directory location for this project with the location of the ExternalDependency directory.

Then, set up proper configuration data in the ExternalDependency/ailconfiguration.xml file. See "The XML Configuration File" on page 36 for further details.

To make GUI components available from the toolbox, you must add them to the toolbox, as follows:

- In the View menu, select Toolbox.
- Click right in the Toolbox window.
- Select Add/Remove Items...
- In the Customize Toolbox dialog box, browse the AgentDesktopToolkit.dll library.

Examples and Agent Interaction Services are designed to work with GIS. This server must be available on the network and expose the services. Also, an agent must be available: You must configure an Agent in your Configuration Layer before you run the examples.

## **.NET Toolkit Components**

The .NET Toolkit components are easy to drag and drop into a form, allowing you to rapidly build an agent desktop. Although the .NET Toolkit components appear easy to use as independent objects, they have been designed to work in concert. Your development efforts will proceed more smoothly if you employ these components according to their designed logic.

Moreover, the namespaces forming the assembly also contain classes to facilitate the use of the .NET Toolkit components.

The following subsections should familiarize you with the .NET Toolkit components and help you to take advantage of the components.

## **Types of Components**

In the Toolbox, you have a set of components that you can drag and drop into a form (or into a panel, and so on). There are two types of components:

- Those that have a visual representation in the form to which they have been added.
- Those that become associated with the form, but that are hidden and are only represented by a reference below the form itself.

#### Visible Components

Most of the components have a GUI container that automatically appears in the form. Figure 4 shows an AgentDirectory component, that is still selected in the Toolbox, and that has been dragged and dropped into the form. A table appears in the Form1 window.

| Toolbox 🛛 🗘 🗙          | Form1.cs [Design]*                      |
|------------------------|-----------------------------------------|
| Data                   |                                         |
| Components             | Form1                                   |
| Windows Forms          |                                         |
| Clipboard Ring         |                                         |
| General                |                                         |
| AgentDesktopToolkit 🔺  |                                         |
| Pointer                |                                         |
| 😡 AddChain             | Name                                    |
| Agent                  |                                         |
| AgentDirectory         |                                         |
| ℜ AgentPlaceStatus     |                                         |
| 😡 Answer               |                                         |
| 🖉 AttachedData         |                                         |
| AutoSuggest            |                                         |
| Batch                  |                                         |
| 🔁 Callback             |                                         |
| 🔏 CallbackService      |                                         |
| 🤬 CollaborationHistory |                                         |
|                        | ••••••••••••••••••••••••••••••••••••••• |

Figure 4: An AgentDirectory Component in a Form

#### Hidden Components

Some of these components have no GUI container appearing inside the form, and they appear at the bottom of the form window in the design sheet, as for example the Connection component shown in Figure 5 on page 31.

| Toolbox 🛛 🗘         | Object Browser   Start Page   SimpleConnect.cs [Design]   SimpleConnect.cs   4 D > |
|---------------------|------------------------------------------------------------------------------------|
| Data                |                                                                                    |
| Components          | SimpleConnect                                                                      |
| Windows Forms       |                                                                                    |
| Clipboard Ring      | Connect Disconnect                                                                 |
| General             |                                                                                    |
| AgentDesktopToolkit | •                                                                                  |
| 囫 Callback          |                                                                                    |
| 😪 CallbackService   |                                                                                    |
| 🔁 Category          |                                                                                    |
| ConferenceComplete  |                                                                                    |
| ConferenceInit      |                                                                                    |
| De Connection       |                                                                                    |
| तित्र Contact       |                                                                                    |
| Output              |                                                                                    |

Figure 5: A Connection Component Dropped in a Form

## **Working with Component Properties**

Once your application starts, you must initialize the .NET Toolkit components. This initialization activates the services and events managers for your GUI components and allows your application to interact with the Genesys Framework.

To initialize a component, you must set the value of some specific properties. To determine which properties are required for the initialization, look for the Initialize() method and properties of a given component in the *Genesys Desktop 7.6 .NET Toolkit API Reference*.

The .NET Toolkit components use two types of properties:

- "CTI Properties".
- "Links Between Components".

#### **CTI Properties**

CTI properties are common properties of the Properties windows and they include all information related to your application configuration in the Genesys Framework.

CTI properties are affected when your application changes its environment in one of the following ways:

- You have changed the location of your server and use new port values, or you have changed values in the Configuration Layer. Such a change, for instance, would affect the URL property of the Connection component, which is required to connect to the server-side application.
- Your component is updated regarding some CTI events. For example, the Agent component is updated with respect to the CTI values used by the person logging in.

The Agent component, for instance, relies on the following CTI properties:

- Agent login and password.
- Place of the agent.
- Workmode of the agent.

The Interaction component, on the other hand, relies on the following CTI properties:

- InteractionId.
- PhoneNumber.
- Extensions.

## Links Between Components

The .NET Toolkit components have been designed to work together, and you have to follow some rules to obtain the expected behavior.

To work together, two components must be linked. Links are defined as <Type>Link or <Type>AutoLink properties, where <Type> is a component type. For example, the ConnectionLink property of a component refers to a Connection instance.

#### **Linking Components**

You can link components in two ways:

- The manual mode.
- The automatic mode.

In each mode, you can set up the components' link property in two ways:

- Graphically.
- By hand-coding.
- **Link Mode** In the manual mode, you must set the <Type>Link property, then call the Initialize() method for each component to be initialized.

In the automatic mode, you must set the <Type>AutoLink property of each component, and then you must initialize only the first component of the links' chain. All the other components automatically initialize.

**Note:** To avoid unpredictable results, do *not* mix manual and automatic modes when you set links.

Figure 6 on page 33 shows an Agent component that is auto-linked to the Connection component. When the Connection component initializes (by calling its connect() method), then the Agent component automatically initializes.

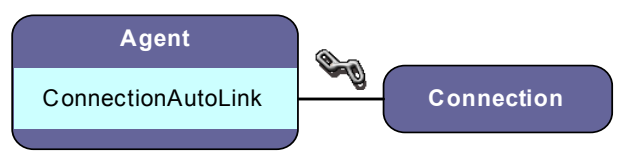

Figure 6: AutoLink Example

**Graphical Linking** The first way to set up a component's link is to use the graphical interface. After dragging and dropping the components, select one of them. In the Properties window, set the <Type>Link or the <Type>AutoLink (according to the mode chosen) property from the available options in the drop-down list. See Figure 7 on page 33.

| Pr                                              | roperties      | <del>.</del> 4    |  |
|-------------------------------------------------|----------------|-------------------|--|
| Γ                                               | Agent AgentD   | esktopToolkit.Age |  |
|                                                 | 🛯 🖞 🔳 🖋        |                   |  |
| Γ                                               | AgantPassvord  | I J               |  |
|                                                 | ConnectionLink | mConnection 👻     |  |
|                                                 | 🗄 (DynamicPro  | (none)            |  |
|                                                 | (Name)         | mConnection       |  |
|                                                 | Modifiers      | Phyate            |  |
|                                                 | URL            |                   |  |
|                                                 | Place          |                   |  |
|                                                 | Queue          |                   |  |
|                                                 | WorkMode       | MANUAL_IN         |  |
| ConnectionLink<br>Associates this object with a |                |                   |  |

#### Figure 7: Available Connections for the Agent.ConnectionLink Property

In general, this approach is used to set logical and definitive links between the main components during the application build.

**Hand-Coded Links** The second way to set the component link is to code it yourself. Once you have instantiated a component in your application, write the code for the link.

For example, for the manual mode, the corresponding code is:

mAgent.ConnectionLink = mConnection;

The above code snippet is equivalent to Figure 7 on page 33.

**Warning!** If, in your application code, you change the links of a component, then, you must reinitialize the component to take into account the new links.

#### **Exclusive Links**

A component can have more than one link, but some links are exclusive. This means that, if you activate an exclusive link, you cannot activate some of the other links. Links are exclusive for logical reasons. For example, the Notepad component displays notes attached to an interaction. The Notepad component might have the following two links:

- InteractionAutoLink: If this property has a reference, the Notepad displays the notepad of the associated interaction.
- HistoryAutoLink: If this property has a reference, the Notepad displays the notepad of the interaction selected in the History component.
- InteractionId: If this property contains an interaction ID, the Notepad displays the notepad of the interaction corresponding to the ID.

The Notepad component, however, cannot display the notepad of two distinct interactions at the same time. Therefore, only one link is available at a given time.

Another reason for link exclusivity might be link inheritance. For example, if the InteractionVoice component has a value set for a BatchAutoLink property or for a ConnectionLink, it is an exclusive link by inheritance. Figure 8 displays the inherited links for an Interaction linked with a Batch.

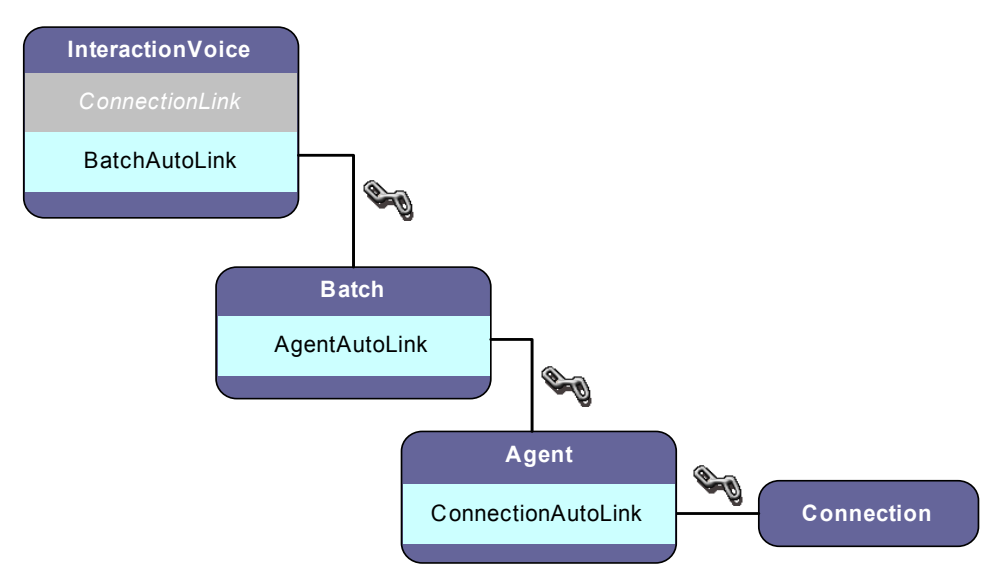

Figure 8: Links Examples for an Interaction Component

Figure 8 shows an InteractionVoice component having an inherited link from a Connection component, if the InteractionVoice uses its BatchAutoLink property. Therefore, the BatchAutoLink property prevents the InteractionVoice

component from implementing its ConnectionLink property as well—it cannot handle two concurrent Connection links.

**Note:** To identify exclusive links, see the <Component>.initialize() method description in the *Genesys Desktop .NET Toolkit API Reference*.

## **Delegates**

Each component has a related set of delegates that helps in fine-tuning your application. There are two types of delegates:

- GUI delegates for GUI events, such as mouse clicks, mouse positions, element selected, and so on.
- Component-specific delegates for component changes such as interaction status, DN status, record status, and so on.

Delegates have explicit names, for example: delegate <component\_name><event\_type>(<argument\_list>);

## **Connection and Agent Components**

The Genesys Desktop .NET Toolkit allows you to build client agent-desktop applications. As such, the Agent and Connection components are mandatory for your application development:

- The Connection component establishes a connection with GIS.
- The Agent component allows you to perform agent-related actions on media such as login, ready, not ready, and logout.

## Connection

The Connection component does not have a GUI interface. To connect, call the Connection.Connect() method. This method takes into account the Connection.EventPolling and Connection.URL properties.

The Connection.EventPolling property is true by default and indicates whether your application pulls events or not. If you set the Connection.EventPolling property to false, the Connection component uses the notification mode for getting events.

The Connection.URL property depends on the protocol that your application uses to communicate with GIS:

- For GSAP, the value is prop://[Server address]:[Server port].
- For SOAP, the value is http://[Server Address]:[Server Port]/gis.

If no Connection.URL property is defined, the application takes into account the ail-configuration.xml file. See "The XML Configuration File" on page 36.

The Connection.AilServiceFactory property accesses the underlying services. See "ResourceService" on page 42.

For further details about services, refer to the *Agent Interaction SDK 7.6* Services Developer's Guide.

## Agent

To initialize the Agent component, first set the AgentId and Place properties, then either:

- Set the ConnectionLink property and call the Initialize() method.
- Set the ConnectionAutoLink property.

The Agent component allows agent actions such as login, ready, not ready, and logout. To perform these actions, it takes into account the following properties (depending on the media related to the action):

- AgentId
- AgentLogin
- AgentPassword
- Place
- Queue
- Workmode

Refer to the API Reference for further details about these properties.

## **The XML Configuration File**

When you start your .NET Toolkit application, it reads the ail-configuration.xml file to determine which protocols and options should be used for instantiating connection to GIS.

The XML configuration file is composed of two mandatory attributes that define the two different protocols that your application can use to connect the client. You can also define several optional attributes attached to these mandatory attributes.

## **Mandatory Attributes**

In your XML configuration file, you must specify for the factory tag one of the following two attributes with their url option, according to the protocol used to communicate with GIS:

- For GSAP:
  - PropFactory—The factory name.
  - url option—The value is prop://[Server address]:[Server port]".
- For SOAP:

- WebServicesFactory—The factory name.
- url option—The value is http://[Server Address]:[Server Port]/gis.

## **Optional Attributes**

Table 1 on page 37 shows all the attributes that you can define for GSAP.

Table 1: Optional GSAP Attributes

| Name                         | Туре   | Description                                                                                     |
|------------------------------|--------|-------------------------------------------------------------------------------------------------|
| logger                       | string | The path to the log file.                                                                       |
| logger.level                 | string | The level of the ROOT logger.                                                                   |
| logger.levels                | string | The levels of the loggers.                                                                      |
| initial.connect.timeout      | string | The timeout interval for the first connection to the GSAP<br>Connector in synchronous mode.     |
| timeout.ack                  | string | The timeout interval for acknowledgements from the server, in milliseconds.                     |
| timeout.response             | string | The timeout interval for responses from the server, in milliseconds.                            |
| timeout.check_interval       | string | The period for checking for the timeouts, in milliseconds.                                      |
| threads.max.worker           | string | Maximum number of threads in system pool. Should be greater than 50.                            |
| threads.max.io               | string | Maximum number of threads for IO operations in system pool. Should be greater than 50.          |
| connector.buffersize.receive | string | Receive buffer size for the sockets operations, in bytes.<br>Should be greater than 8000 bytes. |
| connector.buffersize.send    | string | Send buffer size for the sockets operations, in bytes.<br>Should be greater than 8000 bytes.    |
| connector.tcpnodelay         | string | Should be set to true. Do not change this option.                                               |

Table 2 on page 38 shows all the attributes that you can define for SOAP protocol. For further information, see "XML Configuration File Example" on page 39.

## Table 2: Optional SOAP Attributes

| Name                           | Туре   | Description                                                                                                    |
|--------------------------------|--------|----------------------------------------------------------------------------------------------------|
| timeout                        | int    | The timeout interval for an XML web<br>service client that waits for a<br>synchronous XML web service request,<br>to complete, in milliseconds. The<br>default value is 100000 milliseconds. |
| gis.checkSessionInterval       | int    | The check session interval in seconds.<br>The value 0 means no check is done.                                                                                                    |
| gis.username                   | string | The GIS user name to log in the factory. Refer to Configuration Layer documentation for further details.                                                                                     |
| gis.password                   | string | The GIS password to log in the factory.<br>Refer to Configuration Layer<br>documentation for further details.                                                                                |
| gis.tenant                     | string | The GIS tenant to use with the factory.<br>Refer to Configuration Layer<br>documentation for further details.                                                                                |
| gis.sessionId                  | string | The GIS session identity to use with the factory. If you use this option, do not use gis.username, gis.password, and gis.tenant.                                                             |
| notification.HTTPport          | int    | The notification HTTP port. The default value is 0 (in which case, it is the remote system that chooses an open port on your behalf).                                                        |
| notification.createHTTPchanneL | bool   | Specifies the creation, or not, of an HTTP channel. The default value is true.                                                                                                    |
| notification.objectURI         | string | Specifies the remote object URI<br>(Universal Resource Identifier). By<br>default, the URI is generated by the<br>WebServiceFactory.                                                         |
| notification.reachableURL      | string | Indicates it is a reachable URI from the server.                                                                                                    |

#### Table 2: Optional SOAP Attributes (Continued)

| Name                                          | Туре | Description                                                                                             |
|-----------------------------------------------|------|----------------------------------------------------------------------------------------------------|
| service-point-manager.defaultConnectionLimit  | int  | The service point manager's connection limit. The default value is 2.                                   |
| service-point-manager.maxServicePointIdLeTime | int  | The service point manager's maximum idle time. The default value is 900, 000 milliseconds (15 minutes). |

## XML Configuration File Example

The following is an example of an XML configuration file for a Genesys Desktop .NET Toolkit application using GSAP to communicate with GIS:

```
<?xml version="1.0"?>
<configuration default-factory="PropFactory"</pre>
             xmlns:xsi="http://www.w3.org/2001/XMLSchema-instance">
<factory name="PropFactory"</pre>
         classname="com.genesyslab.ail.propprotocol.PropFactory"
         assembly="AilServicesPropProtocol">
  <option name="url"</pre>
           type="string"
           value="prop://[Server address]:[Server port]"/>
  <option name="logger" type="string" value="log.log"/>
  <option name="logger.level" type="string" value="DEBUG"/>
  <option name="logger.levels"</pre>
           type="string"
           value="BinaryFormatter:FATAL"/>
  <option name="timeout.ack" type="string" value="20000"/>
  <option name="timeout.response" type="string" value="60000"/>
  <option name="timeout.check_interval"</pre>
           type="string"
           value="1000"/>
  <option name="threads.max.worker" type="string" value="100"/>
  <option name="threads.max.io" type="string" value="100"/>
```

```
<option name="connector.buffersize.receive"</pre>
           type="string"
           value="524288"/>
   <option name="connector.buffersize.send"</pre>
           type="string"
           value="524288"/>
   <option name="connector.tcpnodelay"</pre>
           type="string"
           value="true"/>
</factory>
<factory name="WebServicesFactory"
        classname="com.genesyslab.ail.WebServicesFactory"
        assembly="AilLibrary">
   <option name="Url"</pre>
           value="http://[Server Address]:[Server Port]/gis" />
  <option name="gis.username" value="default" />
<option name="gis.password" value="password" />
<!--- OPTIONAL
   <option name="gis.sessionId" value="1234567"/>
   <option name="notification.HTTPport" type="int" value="10000"/>
   <option name="notification.createHTTPchannel"</pre>
           type="bool"
           value="true"/>
  <option name="notification.objectURI" value="NotifLoad"/>
   <option name="gis.checkSessionInterval" type="int" value="900"/>
   <option name="service-point-manager.defaultConnectionLimit"</pre>
           type="int"
           value="10"/>
   <option name="notification.reachableURL"</pre>
           value="http://localhost:8080/gis"/>
   <option name="service-point-manager.maxServicePointIdleTime"</pre>
           tvpe="int"
           value="90000"/>
END OPTIONAL -->
</factory>
</configuration>
```

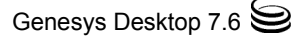

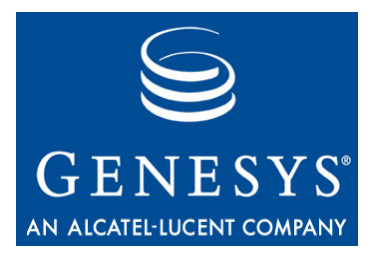

Chapter

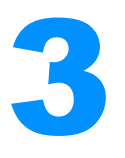

## **.NET Toolkit Examples**

This chapter is intended to give a consistent explanation of the code examples delivered with this developer's guide. It contains the following sections:

- Prerequisites, page 41
- Three Steps to a .NET Toolkit Application, page 42
- ResourceService, page 42
- DatabaseLookupVoice, page 46
- MultipleAttachedData, page 50
- ActiveXCalendar, page 54
- ChangeLookAndFeelVoice, page 58
- RegisterEvent, page 61

## **Prerequisites**

To follow the discussion in this chapter, you will need:

- The *Genesys Desktop 7.6 .NET Toolkit API Reference*, available on both Product and Documentation CDs.
- The source code for the code examples.

See Chapter 2 on page 27 for further information about installing the code examples.

Each <example name> directory has two directory structures:

- <example name> contains the MS Visual Studio project files:
  - <example name>.csproj—The <example name> project file.
  - Form<example name>.cs—The example source file.
- ExternalDependency contains all the references you need. To implement this example, copy the following files into this directory:
  - ail-configuration.xml—The XML configuration file.
  - The Genesys Desktop 7.6 .NET Toolkit dlls.

References to dll files and other dependencies already exist in the project and are available if the ExternalDependency directory contains the correct files.

At application build time, the IDE copies the referenced dll files into the build directories (debug/release).

**Note:** At the project's first build, Microsoft Visual Studio performs all the required d11 builds for the ActiveX components.

For other details, refer to the Readme.html file delivered with the examples.

## **Three Steps to a .NET Toolkit Application**

Now that you have been introduced to the Genesys Desktop .NET Toolkit, it is time to outline the steps you will need to take work with its events and objects. There are five basic things you will need to do in your .NET Toolkit applications:

- Add .NET Toolkit components to a form and set up properties.
- **Connect to GIS**. Most of the examples use a .NET Toolkit dialog box— LoginForm—to get the CTI information required to connect using the Connection component.
- Implement delegates to the appropriate .NET Toolkit components.

The new examples have been designed to make these steps stand out so that you can quickly learn to write your own real-world applications. Now it is time to see how they are implemented in the ResourceService example.

## ResourceService

The ResourceService example is a .NET Toolkit application that uses one of the underlying Agent Interaction Services—the IResourceService interface—to see a summary of each DN's status.

This example enables the agent to log in and select a DN resource type. After making his or her choice, the agent validates it by clicking the Get Resource Type button. A list of DNs appears in a treeview. For each DN, the tree displays the corresponding summary, as shown in Figure 9 on page 43.

| 🖶 The Resou                                                                                                    | rce Service Example                            |                     |        | × |
|----------------------------------------------------------------------------------------------------|------------------------------------------------|---------------------|--------|---|
| Resource Type                                                                                                    | e                                              |                     |        |   |
| ROUTING_P                                                                                                    |                                                |                     |        |   |
| Get Res                                                                                                    | ource Type                                     |                     |        |   |
| <ul> <li>Dnld: 1022</li> <li>Dnld: 222</li> <li>Dnld: 4010</li> <li>Dnld: 4123</li> <li>Dnld: 5066</li> <li>Dnld: 5066</li> <li>Dnld: 5066</li> <li>Dnld: 5066</li> <li>Dnld: 5066</li> <li>Dnld: 6969</li> <li>Dnld: 7000</li> <li>Dnld: 7550</li> <li>Dnld: 7550</li> </ul> | 586941<br>586942<br>586943<br>586944<br>1<br>2 |                     |        |   |
|                                                                                                    |                                                |                     |        |   |
| Login                                                                                                    | Media<br>15000 waard C2                        | Type<br>Madia Valas | Status |   |
| Beady                                                                                                    | 100@Lucentu3                                   | Media Voice         | неафу  |   |
| noddy                                                                                                    |                                                |                     |        |   |

Figure 9: The Resource Service Example

### Add .NET Toolkit Components

The FormResourceService form includes the following .NET Toolkit components:

- A Connection component—mConnection—that enables connection to GIS.
- An Agent component—mAgent—that logs the agent in.
- An AgentPlaceStatus component—mAgentPlaceStatus—that displays the agent's status on his or her place.

For this example, the values set to .NET Toolkit components' properties only concern automatic links. Figure 10 on page 44 shows these links, that can be set in the Design view of the project in Microsoft Visual Studio.

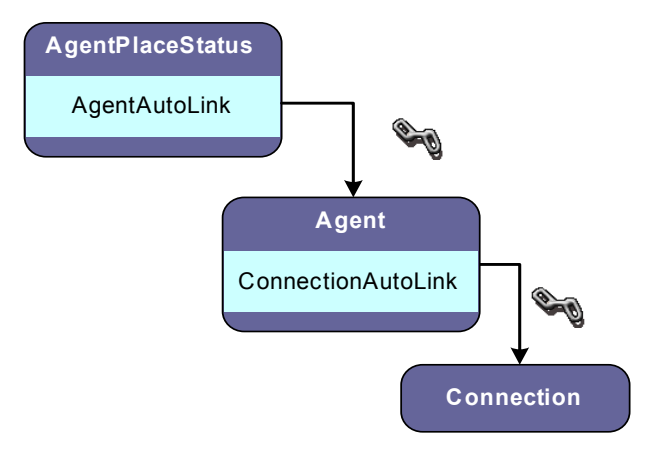

Figure 10: Links Set for the Resource Service Example

Except the Connection component, all the .NET Toolkit components have their AutoLink property set. This means that these components are initialized when the FormResourceService() constructor calls the Connection.connect() method.

For further information about links, see "Links Between Components" on page 32.

### **Connect to GIS**

Before attempting a connection, the Resource Service example uses a dialog box to collect the CTI data required, first to connect, then to log in.

In this purpose, the FormResourceService() constructor creates and shows a LoginForm component, as shown here.

```
LoginForm loginForm = new LoginForm();
DialogResult nResult = loginForm.ShowDialog();
```

When the user clicks this dialog's OK button, LoginForm contains the required values to fill in the mConnection and mAgent's CTI properties, as shown here:

```
mConnection.URL = loginForm.URL;
mAgent.AgentId = loginForm.AgentId;
mAgent.AgentLogin = loginForm.AgentLogin;
mAgent.AgentPassword = loginForm.AgentPassword;
mAgent.Queue = loginForm.mQueue;
mAgent.Place = loginForm.mPlace;
```

At this point, the mConnection and mAgent components are ready to attempt a connection and then a login, as shown in the following code snippet:

```
try
{
    //Connect to GIS and intialize all auto-linked components
```

```
mConnection.Connect();
  //Log in the Agent
  AgentDesktopToolkit.Agents.AgentStatus status = mAgent.Login();
  //If the login failed, disconnect from GIS
  if(status == null)
   {
     mAgent.Release();
     mConnection.Disconnect();
  }
}
catch(Exception e)
{
  MessageBox.Show(e.ToString());
}
// . . .
Note: If an agent has a DN(s) in his Place, the Agent.Login() and the
```

**ote:** If an agent has a DN(s) in his Place, the Agent.Login() and the Agent.Logout() methods can sometimes return an incorrect AgentStatus due to the quick state change of the DN(s). You should not use possibles or status returned by those methods, instead use events to determine the correct status of the agent and DN(s).

## **Implement Delegates**

The Resource Service example does not implement .NET Toolkit components' delegates. In this example, the implemented delegates concern the use of the IResourceService interface.

The FormResourceService\_Load() method implements the Form.Load delegate, to be called at startup before the GUI form is visible for the user. This delegate gets the Agent Interaction Service's factory available through the Connection component, and creates a IResourceService instance, as shown in the following code snippet:

The btGetResourceType\_Click() method implements the Button.Click delegate of the GetResourceInfo button. The btGetResourceType\_Click() method retrieves DN summaries through the IResourceService interface, as shown in the following code snippet.

Then, it displays the DN summaries into the tree view of the form. For further details about sevices, refers to the Agent Interaction Service 7.6 Documentation.

## **DatabaseLookupVoice**

The DatabaseLookupVoice example is an application that handles voice interactions and retrieves information about contacts from a contact database, simulated by the DatabaseLookup.xml file.

When the agent selects an interaction in the Batch component, the example uses the contact ID available in the interaction's attached data to retrieve contact information from the file. Then, the example displays these information in a list view, as shown in Figure 11 on page 47.

| 🖶 The Database Lookup Voice Example |                   |                              |                   |       |  |
|-------------------------------------|-------------------|------------------------------|-------------------|-------|--|
| First Name                          | Last Name         | Email Address                | City              |       |  |
| Pierre                              | Mastol            | Pierre.Mastol@genesyslab.com | +33.2.98.14.30.02 | Paris |  |
|                                     |                   |                              |                   |       |  |
|                                     | To: 190           | TALKING                      |                   |       |  |
| 8                                   | Party             | Status                       |                   |       |  |
|                                     | 190               | TALKING                      |                   |       |  |
|                                     |                   |                              |                   |       |  |
|                                     |                   |                              |                   |       |  |
|                                     |                   |                              |                   |       |  |
|                                     |                   |                              |                   |       |  |
|                                     | Close             | Ar                           | swer HangUp       | Dial  |  |
|                                     | Key               | Value                        |                   |       |  |
|                                     | <u>co</u> ntactID | 3                            |                   |       |  |
|                                     |                   |                              |                   |       |  |
|                                     |                   |                              |                   |       |  |
|                                     |                   |                              |                   |       |  |
|                                     |                   |                              |                   |       |  |
|                                     |                   |                              |                   |       |  |
|                                     |                   |                              |                   |       |  |
| Login                               | Media             | Туре                         | Status            |       |  |
|                                     | 150@LucentG3      | 3 Media Voice                | Ready*            |       |  |
| Ready                               |                   |                              |                   |       |  |
|                                     |                   |                              |                   |       |  |

Figure 11: The Database Lookup Voice Example

**Note:** If the interaction has no contact ID specified in attached data, the example generates a contact ID for this interaction.

## Add .NET Toolkit Components

The example use attached data in conjunction with the analysis of an XML file to provide the agent with more information about the customer.

The FormDataBaseLookupVoice form includes the following .NET Toolkit components:

- A Connection component—mConnection.
- An Agent component—mAgent.
- A Batch component—mBatch—manages all the agent voice interactions.
- An InteractionVoice component—mInteractionVoice—displays the voice interaction selected in mBtach.
- An AgentPlaceStatus component—mAgentPlaceStatus.
- An AttachedData component—mAttachedData.

For this example, the values set to .NET Toolkit components' properties only concern automatic links.

Figure 12 on page 48 shows these links, that can be set in the Design view of the project in Microsoft Visual Studio.

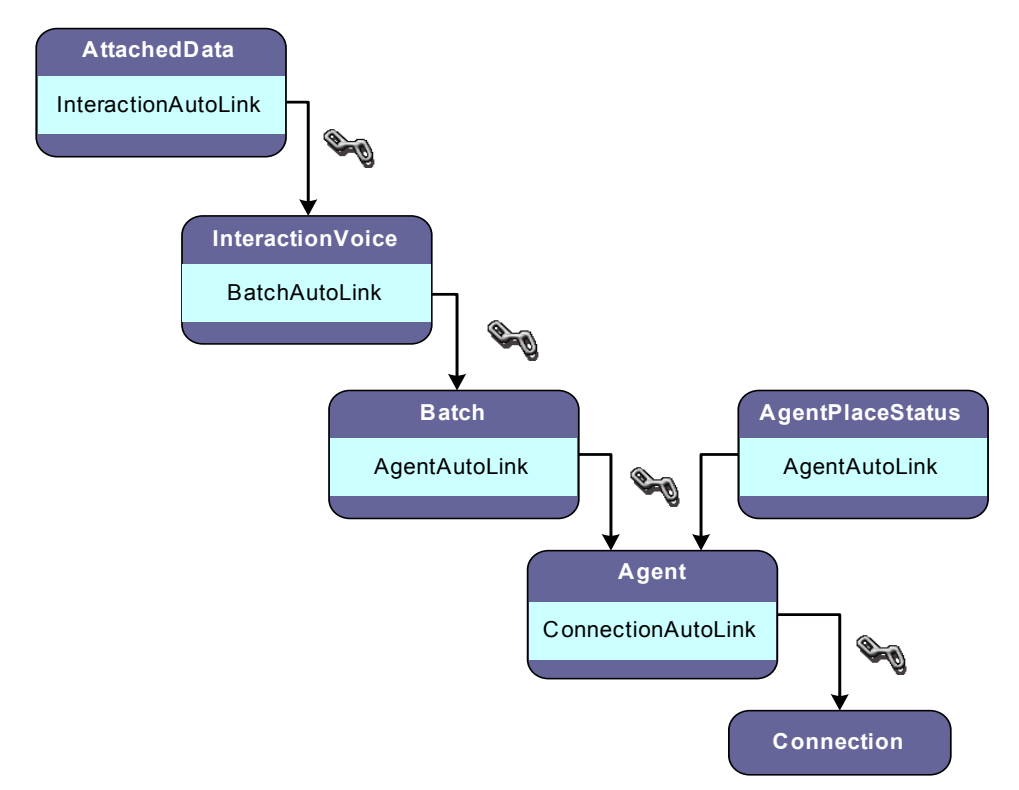

Figure 12: Links Set for the Database Lookup Voice Example

In this example, except the Connection component, the .NET Toolkit components have their AutoLink property set. This means that these components are initialized when the FormDatabaseLookupVoice() constructor calls the Connection.connect() method.

For further information about links, see "Links Between Components" on page 32.

## **Connect to GIS**

The DatabaseLookupVoice example uses a dialog box to collect the CTI data required, first to connect, then to log in. In this purpose, the FormDatabaseLookupVoice() constructor uses a LoginForm component, then connects by calling the Connection.connect() method, as described for the Resource Service example, on page 44.

### **Implement Delegates**

When the agent receives a voice interaction, this interaction contains attached data. The attached data's key is ContactID and the attached data's value is 1, 2, 3, or 4.

To simulate that the framework adds contact IDs to interactions, the mAttachedData\_Initialized() method implements the AttachedData.Initialized delegate. This method checks whether or not the mAttachedData component includes a contact ID. In case there is no contact ID available, the method adds a random one to attached data, as shown here:

```
// Generates randomly a contact ID
// and adds it as the value of the "contactID" key
if(!this.mAttachedData.KeyValueData.Contains("contactID"))
{
    int randomNumber = randComp.Next(1,5);
    this.mAttachedData.Add("contactID", randomNumber.ToString());
}
```

When the agent selects a batch button, the autolinked components update accordingly to display the selected interaction. So, the example synchronizes the update of the listview—that displays contact information—with the selection of batch buttons.

In this purpose, the mBatch\_InteractionSelected() method implements the Batch.InteractionSelected component. It retrieves the value of the contactID attached data and reads the corresponding information in the XML file DatabaseLookup.xml. Then, the example updates the list view with contact information.

See the following code snippet used for this process.

```
string contactIDStr = "";
//Search for the "contactID" key in attached data.
if (this.mAttachedData.KeyValueData.Contains("contactID"))
{
  //Retrieves from Attached Data the value that corresponds to the "contactID" key
  contactIDStr= this.mAttachedData.KeyValueData["contactID"].ToString();
  XmlDocumentdoc= new XmlDocument();
  //Loads the xml file that contains all contact descriptions
  doc.Load("DatabaseLookup.xml");
  //Searches for the "contactID" entry in the xml file.
  XmlNodeListcontactIDList = doc.SelectNodes("//TheAll/Code");
  for(int i=0; i< contactIDList.Count ; i++)</pre>
   {
     XmlNodecontactID = contactIDList[i];
     string id =contactID.SelectSingleNode("Id").InnerText;
     //If IDs match, retrieves the associated description
     if (id.CompareTo(contactIDStr) == 0)
     {
```

```
//Retrieves the contact information
string firstname = contactID.SelectSingleNode("FirstName").InnerText;
string lastname= contactID.SelectSingleNode("LastName").InnerText;
string phonenumber = contactID.SelectSingleNode("PhoneNumber").InnerText;
string emailaddress= contactID.SelectSingleNode("EmailAddress").InnerText;
string city= contactID.SelectSingleNode("City").InnerText;
//Updates the list view with the contact information
ListViewItem lvi = new ListViewItem(newstring[5]
{firstname, lastname, emailaddress, phonenumber, city});
this.lvContact.Items.Add(lvi);
return;
}
}
```

## **MultipleAttachedData**

The MultipleAttachedData example is a voice application that enables the agent to manage attached data of several voice interactions.

The Interaction Attached Data component displays attached data of the interaction selected in the batch. The Connection Attached Data component displays attached data of one of the interactions available through the application's connection, as shown in Figure 13 on page 51.

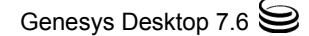

| 🔜 The Multip                    | 🖳 The Multiple Attached Data Example |                   |                      |                                            |                     |  |  |
|---------------------------------|--------------------------------------|-------------------|----------------------|--------------------------------------------|---------------------|--|--|
| Interaction Attac               | hed Data                             | Con               | nection Attached I   | Data                                       |                     |  |  |
| Key<br>Interaction<br>contactID | Value<br>ID Phonecall-191-<br>4      |                   | Key<br>Interaction_I | Value<br>D Phonecall-4                     | ]                   |  |  |
|                                 |                                      | Ir                | teraction Id :       | Phonecall-4<br>Phonecall-19<br>Phonecall-4 | <b>▼</b><br>11-0072 |  |  |
|                                 | To: 150                              | TALKING           |                      |                                            |                     |  |  |
|                                 | Party<br>150                         | Status<br>TALKING |                      |                                            |                     |  |  |
| 8                               |                                      |                   |                      |                                            |                     |  |  |
|                                 | ~ 1                                  |                   |                      |                                            |                     |  |  |
|                                 |                                      |                   | Answer H             | angUp                                      | Urai                |  |  |
| Login                           | Media<br>191@LucentG3                | Type<br>Media Vo  | ice Bea              | tus<br>adv <sup>×</sup>                    |                     |  |  |
| Ready                           |                                      |                   |                      | ,                                          |                     |  |  |

Figure 13: The Multiple Attached Data Example

In Figure 13, the agent selects the interaction identifier Phonecall-1 in the combo box. The corresponding data appears in Connection Attached Data.

## Add .NET Toolkit Components

The FormMultipleAttachedData form includes the following .NET Toolkit components:

- A Connection component—mConnection.
- An Agent component—mAgent.
- A Batch component—mBatch—manages all the agent voice interactions.
- An InteractionVoice component—mInteractionVoice—displays the voice interaction selected in mBatch.
- An AgentPlaceStatus component—mAgentPlaceStatus.

- Two AttachedData components:
  - mADInteraction is linked to the InteractionVoice component and is visible as Interaction Attached Data at runtime (see Figure 13 on page 51).
  - mADConnection is linked to the Connection component and is visible as Connection Attached Data at runtime (see Figure 13 on page 51). It requires the InteractionId property to determine which interaction's attachedData should be displayed.

Consequently, the example can display at the same time attached data of two different interactions.

As shown in Figure 14 on page 52, this example uses autolinks and simples links for the mADConnection attached data component.

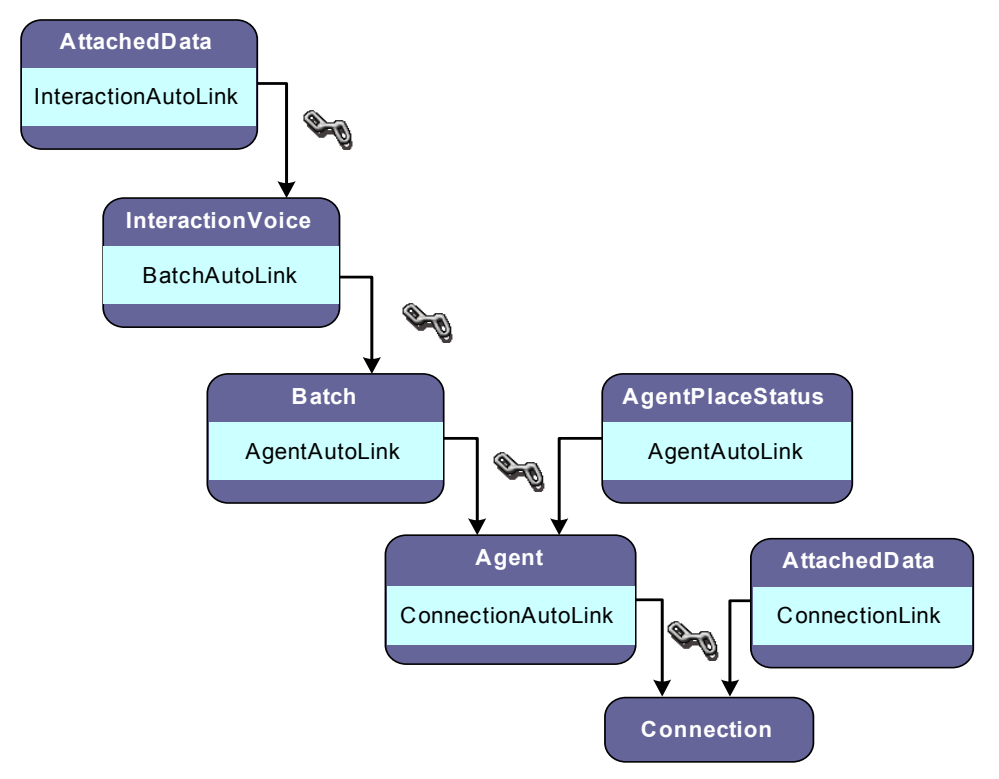

Figure 14: Links Set For the Multiple Attached Data Example

In this example, most of the .NET Toolkit components have their AutoLink property set. This means that these components are initialized when the FormMultipleAttachedData() constructor calls the Connection.connect() method.

The second AttachedData component—mADConnection—implements a manual link—ConnectionLink. So this example must manage the initialization of this component. See "Implement Delegates" on page 53.

For further information about links, see "Links Between Components" on page 32.

### **Connect to GIS**

The MultipleAttachedData example uses a dialog box to collect the CTI data required, first to connect, then to log in. In this purpose, the FormMultipleAttachedData() constructor uses a LoginForm component, then connects by calling the Connection.connect() method, as described for the Resource Service example, on page 44.

## **Implement Delegates**

The MultipleAttachedData example implements two delegates of the Batch component to handle the cbInteractionsId combo box—which lists the IDs of interactions available—and to synchronize with the mADConnection component—which displays attached data of the interaction selected in the combo box.

The mBatch\_InteractionSelected() method implements the Batch.InteractionSelected delegate, to be called when the interaction is selected in the batch component. This method adds the ID of the selected interaction to the cbInteractionsId combo box if it does not already belong to the list displayed, as shown in the following code snippet.

```
if (!this.cbInteractionsId.Items.Contains(interactionId))
{
    this.cbInteractionsId.Items.Add(interactionId);
    this.mADInteraction.Add("Interaction_ID", interactionId);
}
```

The mBatch\_InteractionClosed() method implements the Batch.InteractionClosed delegate, to be called when the interaction is closed. This method removes the interaction identifier from the list that the combo box displays. If the ID to be removed is the one selected in the list, the method releases the mADConnection component which displays attached data associated with this ID, as shown here:

```
if (this.cbInteractionsId.Text == interactionId)
{
    this.mADConnection.Release();
    this.cbInteractionsId.Text = "";
}
this.cbInteractionsId.Items.Remove(interactionId);
```

Finally, the cbInteractionsId\_SelectedIndexChanged() method implements the delegate, to be called when the user selects an interaction in the combo box. It initializes the mADConnection component, which displays attached data associated with the selected interaction ID. The following code snippet illustrates this process.

```
if (this.cbInteractionsId.Text != "")
{
    this.mADConnection.InteractionId = this.cbInteractionsId.Text;
    this.mADConnection.ConnectionLink = this.mConnection;
    this.mADConnection.Initialize();
}
```

## ActiveXCalendar

The ActiveXCalendar example is an application that manages an ActiveX component—the calendar—and voice interactions. It enables the agent to attach data (calendar dates) to voice interactions. It demonstrates an easy integration of an ActiveX component in an agent desktop application with a minimum of hand-coding.

**Note:** The only ActiveX components compatible with Genesys Desktop .NET Toolkit are Microsoft ActiveX Standard Components.

At runtime, when the agent handles a voice interaction, the ActiveX Calendar example displays the information of the current interaction (selected in the Batch) in the InteractionVoice and AttachedData components. If the agent selects a date in the ActiveX Calendar, the example adds this date into the interaction's attached data as shown in Figure 15 on page 55.

|                             | The Activ       | eX Calendar  | Example |        |        |        |      |  |  |  |  |  |  |  |  |
|-----------------------------|-----------------|--------------|---------|--------|--------|--------|------|--|--|--|--|--|--|--|--|
| November 2005 November 💌 20 |                 |              |         |        |        |        |      |  |  |  |  |  |  |  |  |
|                             | Mon             | Tue          | Wed     | Thu    | Fri    | Sat    | Sun  |  |  |  |  |  |  |  |  |
|                             | 31              | 1            | 2       | 3      | 4      | 5      | 6    |  |  |  |  |  |  |  |  |
|                             | 7               | 8            | 9       | 10     | 11     | 12     | 13   |  |  |  |  |  |  |  |  |
|                             | 14              | 15           | 16      | 17     | 18     | 19     | 20   |  |  |  |  |  |  |  |  |
|                             | 21              | 22           | 23      | 24     | 25     | 26     | 27   |  |  |  |  |  |  |  |  |
|                             | 28              | 29           | 30      | 1      | 2      | 3      | 4    |  |  |  |  |  |  |  |  |
|                             | 5               | 6            | 7       | 8      | 9      | 10     | 11   |  |  |  |  |  |  |  |  |
| Г                           | To: 185 DIALING |              |         |        |        |        |      |  |  |  |  |  |  |  |  |
| Party Status                |                 |              |         |        |        |        |      |  |  |  |  |  |  |  |  |
|                             |                 | 185          | i C     | IALING |        |        |      |  |  |  |  |  |  |  |  |
| _                           |                 |              |         |        |        |        |      |  |  |  |  |  |  |  |  |
|                             |                 |              |         |        |        |        |      |  |  |  |  |  |  |  |  |
|                             |                 |              |         |        |        |        |      |  |  |  |  |  |  |  |  |
|                             |                 |              |         |        |        |        |      |  |  |  |  |  |  |  |  |
|                             |                 |              |         |        |        |        |      |  |  |  |  |  |  |  |  |
|                             |                 | Close        |         |        | Answer | HangUp | Dial |  |  |  |  |  |  |  |  |
|                             |                 | Key Value    |         |        |        |        |      |  |  |  |  |  |  |  |  |
|                             |                 | Date 16/11/2 | 005     |        |        |        |      |  |  |  |  |  |  |  |  |
|                             |                 |              |         |        |        |        |      |  |  |  |  |  |  |  |  |
|                             |                 |              |         |        |        |        |      |  |  |  |  |  |  |  |  |
|                             |                 |              |         |        |        |        |      |  |  |  |  |  |  |  |  |
|                             |                 | <            |         |        |        |        | >    |  |  |  |  |  |  |  |  |

Figure 15: The ActiveX Calendar Example

Note that, at application startup, only the Microsoft Calendar ActiveX OCX is visible. The InteractionVoice and AttachedData components are visible only if an interaction is selected in the Batch component.

## Add .NET Toolkit Components

The FormActiveXCalendar form includes the following .NET Toolkit components:

- A Connection component—mConnection—that enables connection to GIS.
- An Agent component—mAgent—that logs the agent in.
- A Batch component—mBatch—manages all the agent voice interactions.
- An InteractionVoice component—mInteractionVoice—displays the voice interaction selected in mBtach.
- An AttachedData component—mAttachedData—displays the attached data of the voice interaction displayed in mInteractionVoice.

The FormActiveXCalendar form also includes an AxCalendar component mCalendar—that is the Microsoft ActiveX Calendar. For this example, the values set to .NET Toolkit components' properties only concern automatic links.

Figure 16 shows these links, that can be set in the Design view of the project in Microsoft Visual Studio.

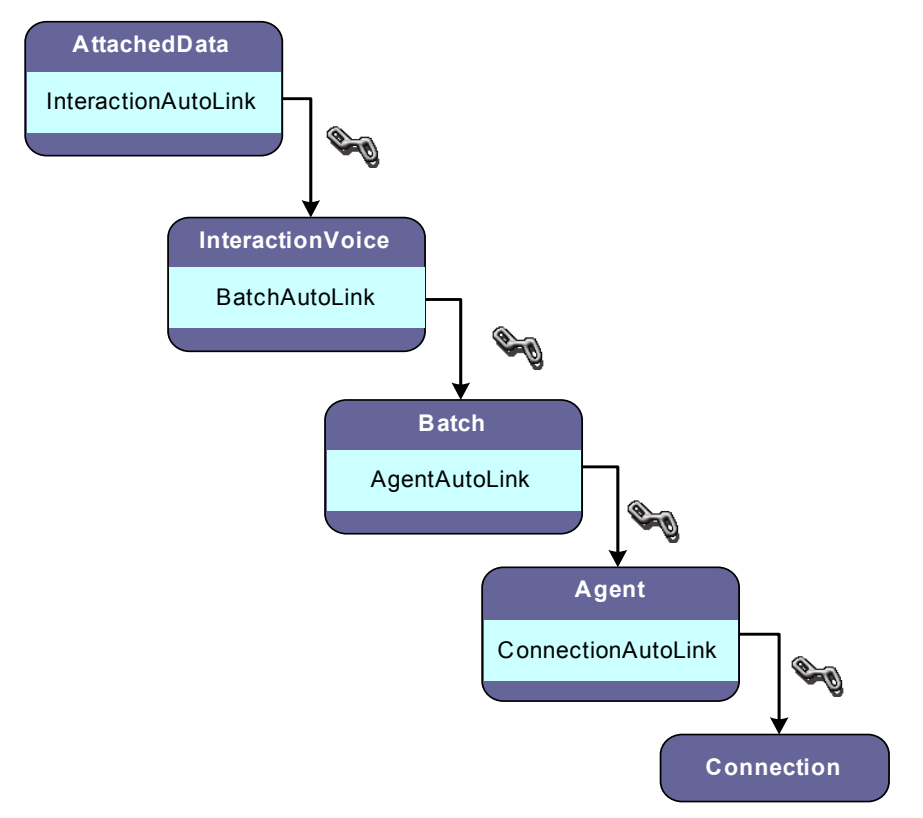

Figure 16: Links Set for the ActiveX Calendar Example

In this example, except the Connection component, the .NET Toolkit components have their AutoLink property set. This means that these components are initialized when the FormActiveXCalendar() constructor calls the Connection.connect() method.

For further information about links, see "Links Between Components" on page 32.

## **Connect to GIS**

The ActiveX Calendar example uses a dialog box to collect the CTI data required, first to connect, then to log in. In this purpose, the FormActiveXCaLendar() constructor uses a LoginForm component, then connects by calling the Connection.connect() method, as described for the Resource Service example, on page 44.

Then, the FormActiveXCalendar() constructor disables the mInteractionVoice and mAttachedData components because they should only be visible when a voice interaction is available for the agent.

```
//Hide the InteractionVoice and AttachedData components
this.mInteractionVoice.Visible = false;
this.mAttachedData.Visible = false;
```

### **Implement Delegate**

The ActiveX Calendar example includes a Batch component to manage voice interactions and implements two of its delegates:

- BatchInteractionCreated:
  - The form calls this delegate when an interaction is created via the batch (the user created an interaction using the Batch or a ringing interaction is added to the Batch).
  - In this example, this delegate makes mInteractionVoice and mAttachedData components visible.

```
this.mInteractionVoice.Visible = true;
this.mAttachedData.Visible = true;
```

- BatchInteractionClosed:
  - This delegate is called when the selected interaction is closed.
  - In this example, this delegate makes mInteractionVoice and mAttachedData components invisible if there is no longer an interaction selected in the Batch.

```
if (this.mBatch.InteractionIds.Length == 0)
{
    this.mInteractionVoice.Release();
    this.mAttachedData.Release();
    this.mInteractionVoice.Visible = false;
    this.mAttachedData.Visible = false;
```

}

When you open the project in the Design view, .NET Toolkit delegates are available in the CTI section of the Events Properties tool. The corresponding source code is available in the FormActiveXCalendar.initializeComponent() method, as shown in the following code snippet:

```
this.mBatch.InteractionCreated += new
   AgentDesktopToolkit.Interactions.BatchInteractionCreated(
        this.mBatch_InteractionCreated);
this.mBatch.InteractionClosed += new
   AgentDesktopToolkit.Interactions.BatchInteractionClosed(
        this.mBatch_InteractionClosed);
```

In this example, the ActiveX Calendar control has a minor task. Its purpose is to show that it is simple to interact with the .NET Toolkit components. Here,

when the user clicks in the Calendar, the mCalendar\_AfterUpdate delegate adds the selected date to the mAttachedData component, as shown in the following code snippet:

## **ChangeLookAndFeelVoice**

The ChangeLookAndFeelVoice example is a simple application that manages voice interactions and shows how to customize the look and feel of .NET Toolkit components. It allows you to modify the background color, the foreground color, and the font of the agent's application.

The agent opens the LookFeel menu and selects the BackColor or ForeColor item. It opens the Edit Colors dialog box. Then, the agent selects a new color and clicks OK. The new setting is immediately taken into account, as shown in Figure 17 on page 59.

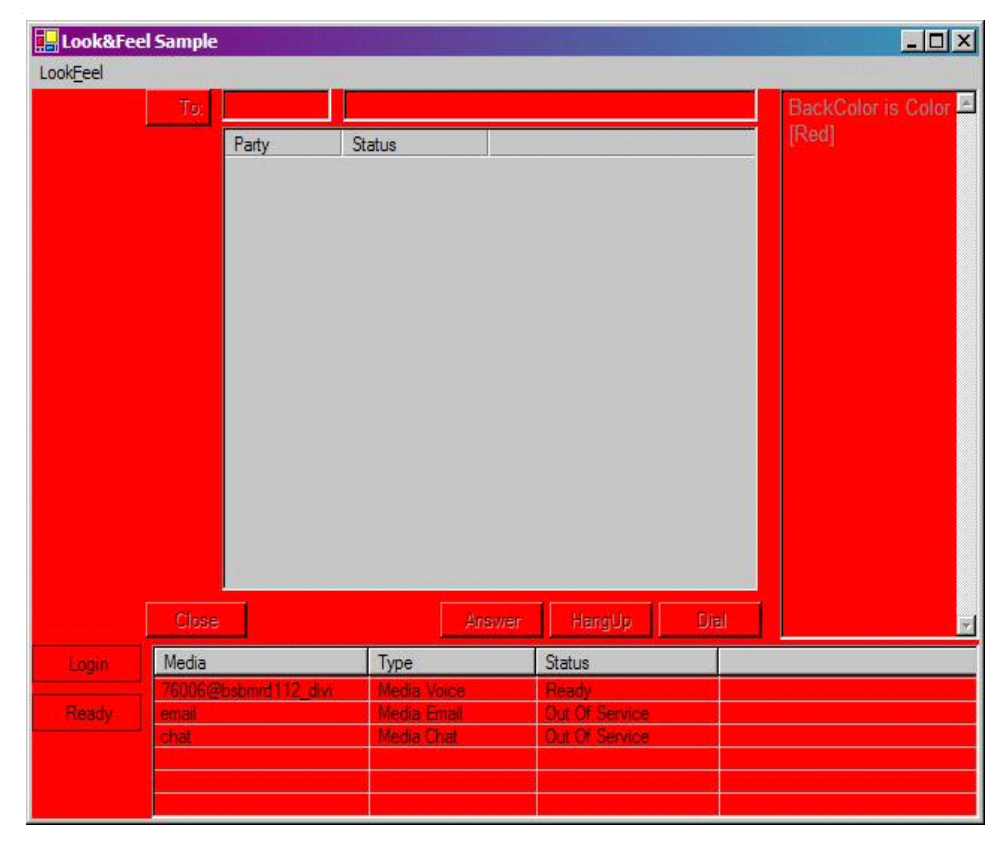

Figure 17: The Change Look and Feel Example

## Add .NET Toolkit Components

The FormChangeLookAndFeetVoice form includes the following .NET Toolkit components:

- A Connection component—mConnection—that enables connection to GIS.
- An Agent component—mAgent—that logs the agent in.
- A Batch component—mBatch—manages all the agent voice interactions.
- An InteractionVoice component—mInteractionVoice—displays the voice interaction selected in mBtach.
- A Notepad component—mNotepad—displays the Look and Feel changes applied to the .NET Toolkit components.
- An AgentPlaceStatus component—mAgentPlaceStatus.

For this example, the values set to .NET Toolkit components' properties only concern automatic links.

Figure 18 on page 60 shows these links, that can be set in the Design view of the project in Microsoft Visual Studio.

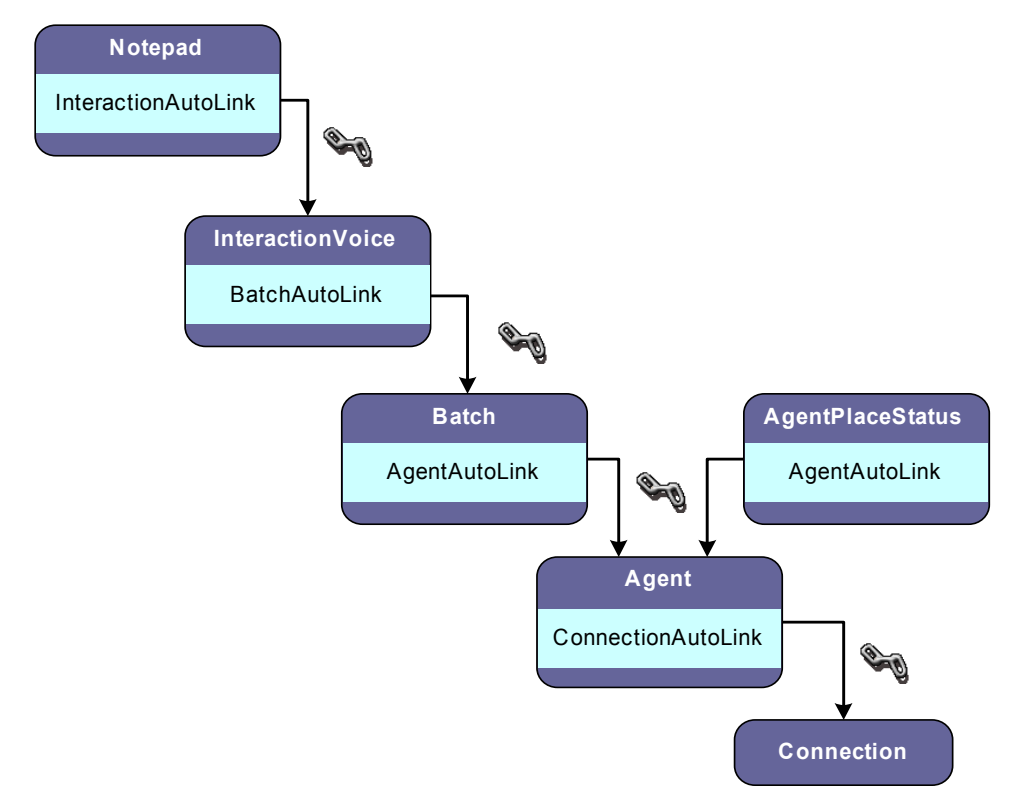

#### Figure 18: Links Set for the Change Look and Feel Example

In this example, except the Connection component, the .NET Toolkit components have their AutoLink property set. This means that these components are initialized when the FormActiveXCalendar() constructor calls the Connection.connect() method.

For further information about links, see "Links Between Components" on page 32.

## **Connect to GIS**

The ChangeLookAndFeelVoice example uses a dialog box to collect the CTI data required, first to connect, then to log in. In this purpose, the FormChangeLookAndFeelVoice() constructor uses a LoginForm component, then connects by calling the Connection.connect() method, as described for the Resource Service example, on page 44.

## **Implement Delegates**

The ChangeLookAndFeetVoice example does not implement .NET Toolkit components' delegates. In this example, the implemented delegates concern the GUI events on the menu provided to change font and colors of the application.

The miBackColor\_Click() method implements the MenuItem.Click delegate, to be called when the agent clicks on the BackColor menu item. This delegate displays a dialog box to choose the color for the components' background. Then, the application applies the selected color to all the .NET components, as shown here:

```
if (this.colorDialog.ShowDialog() == DialogResult.OK)
{
  //Color selected in the color dialog box
  Color clr = this.colorDialog.Color;
  //Form
  this.BackColor = clr;
  //Batch
  this.mBatch.BackColor = clr;
foreach (AgentDesktopToolkit.Interactions.BatchButton bb in
this.mBatch.BatchButtons)
{
  bb.FlatStyle = System.Windows.Forms.FlatStyle.Standard;
  bb.BackColor = clr;
}
//AGENT PLACE STATUS
this.mAgentPlaceStatus.BackColor = clr;
this.mAgentPlaceStatus.ListViewAgentStatus.BackColor = clr;
setBackColorObject(this.mAgentPlaceStatus.ButtonLogin,clr);
setBackColorObject(this.mAgentPlaceStatus.ButtonReady,clr);
```

For some components, the BackColor property must be set for the component's subelements—for example, the BackColor property applies not only to the AgentPlaceStatus component, but also to its buttons and its ListViewAgentStatus. The example calls the setBackColorObject() method to modify colors of the sub-components, as shown for the InteractionVoice component.

```
//INTERACTION VOICE
this.mInteractionVoice.BackColor = clr;
this.mInteractionVoice.ListViewParty.BackColor = clr;
setBackColorObject(this.mInteractionVoice.ButtonAcceptAndDial,clr);
setBackColorObject(this.mInteractionVoice.ButtonAnswer,clr);
setBackColorObject(this.mInteractionVoice.ButtonClose,clr);
```

This example uses the same mechanism for the ForeColor and Font properties.

## RegisterEvent

The RegisterEvent example is a .NET Toolkit application that registers/unregisters workbin events. The OnConnectionEvent method from IConnectionNotification interface is implemented to receive registered events. Events are registered and unregistered using the RegisterEvent and UnregisterEvent public methods found in the Connection component.

By clicking on the Register Workbin Events button, all the events related to the agent's workbin will be displayed in the form's text window, as shown in Figure 19 on page 62. The Unregister Workbin Events button unregisters the workbin events and stops the display. To clear the text window, click on the Clear button.

| RegisterEvent/UnregisterEvent sample                                                                                                    | × |
|----------------------------------------------------------------------------------------------------|---|
| Register Workbin Events Unregister Workbin Events Clear                                                                                                    |   |
| 3:04:08 PM Workbin Event received: Actor Agent_Email_dotnet_1 has made action PULL on interaction<br>EmailOut_00029a420Q3600M9 in workbin draft-workbin-divi<br>3:06:01 PM Workbin Event received: Actor Agent_Email_dotnet_1 has made action PLACE_IN_WORKBIN on interaction<br>EmailOut_00029a420Q3600M9 in workbin draft-workbin-divi<br>3:06:16 PM Workbin Event received: Actor Agent_Email_dotnet_1 has made action PULL on interaction<br>EmailOut_00029a420Q3600MJ in workbin draft-workbin-divi<br>3:06:27 PM Workbin Event received: Actor Agent_Email_dotnet_1 has made action PLACE_IN_WORKBIN on interaction<br>EmailOut_00029a420Q3600MJ in workbin draft-workbin-divi<br>3:06:27 PM Workbin Event received: Actor Agent_Email_dotnet_1 has made action PLACE_IN_WORKBIN on interaction<br>EmailOut_00029a420Q3600MJ in workbin draft-workbin-divi |   |

Figure 19: The Register Event Example

## Add .NET Toolkit Components

The MainForm form includes the following .NET Toolkit components:

- A Connection component—connection 1—that enables connection to GIS.
- An Agent component—agent 1—that logs the agent in.

For this example, the values set to .NET Toolkit components' properties only concern automatic links. Figure 20 on page 62 shows these links, which can be set in the Design view of the project in Microsoft Visual Studio.

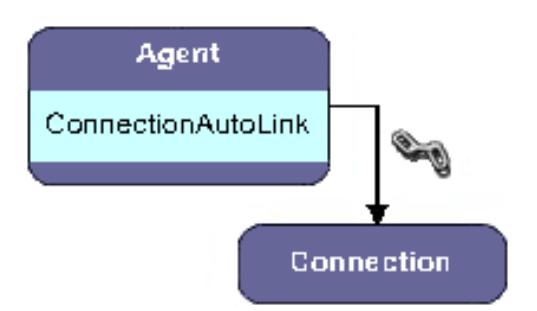

Figure 20: Links Set for the Register Event Example

In this example, the Agent component has its AutoLink property set. This means that the Agent component is initialized when the MainForm() constructor calls the Agent.connect() method.

For further information about links, see "Links Between Components" on page 32.

## **Connect to GIS**

The RegisterEvent example uses a dialog box to collect the CTI data required, first to connect, then to log in. When the MainForm() loads, the Agent component is initialized and connects to GIS. private void MainForm\_Load(object sender, System.EventArgs e) { agent1.ConnectionAutoLink = connection1; agent1.Connect(); tbEvents.Clear(); }

## **Implement Delegates**

The RegisterEvent sample implements one delegate, the ConnectionEventDelegate:

ConnectionEventDelegate(com.genesyslab.ail.ws.\_event.Event e);

The OnConnectionEvent method from the IConnectionNotification interface is implemented in order to receive registered events using the RegisterEvent public method of the Connection component. A delegate must be used to ensure that the graphical action will be made in the GUI thread:

```
void AgentDesktopToolkit.IConnectionNotification.OnConnectionEvent
```

```
(com.genesyslab.ail.ws._event.Event e)
{
    if(InvokeRequired) //If true, we need to go into the GUI thread
    {
        Invoke(new ConnectionEventDelegate(this.ConnectionEvent), new object[] { e });
    }
    else
        ConnectionEvent(e);
}
private delegate void ConnectionEventDelegate(com.genesyslab.ail.ws._event.Event e);
private void ConnectionEvent(com.genesyslab.ail.ws._event.Event e)
{
    //We do some graphical stuff here....
```

}

## **Code Explanation**

The RegisterEvent sample has three buttons:

- Register Workbin Events—Registers the events of all the workbins available to the agent.
- Unregister Workbin Events—Unregisters the events of all the workbins available to the agent.
- Clear—Clears the text box of all event information.

The Click() events of the Register Workbin Events and Unregister Workbin Events buttons contain the code that you will want to examine and utilize in your own custom build application.

## **Registering Events**

```
An explanation of the code executed when the Register Workbin Events button
                    is clicked follows:
private void btRegisterWBEvent_Click(object sender, System.EventArgs e)
   if(connection1 != null && agent1.Place != "")
   {
                    First, retrieve a list of workbins available for the agent.
     IWorkflowService mWorkflowService = connection1.AilServiceFactory.createService
                                     (typeof(IWorkflowService), null) as WorkflowService;
     WorkbinDT0[] workbins = mWorkflowService.getWorkbinsDT0(agent1.Place,null,
                                     new string[] {"workbin:id"},null);
     System.Collections.Specialized.StringCollection workbinsIdCollection =
                         new System.Collections.Specialized.StringCollection();
      if(workbins != null)
      {
        foreach(com.genesyslab.ail.ws.workflow.WorkbinDTO w in workbins)
        {
           foreach(KeyValue kv in w.data)
           ł
              if(kv.key == "workbin:id")
                 workbinsIdCollection.Add(kv.value.ToString());
           }
        }
     }....
                    Then, if at least one workbin exists for the agent, registration is made to
                    WorkflowService/WorkbinEvent for all the workbins available to that agent.
                    See AilServices.chm help file for additional information.
if (workbinsIdCollection.Count > 0)
{
  TopicsService [] topicServices = new TopicsService[1];
  topicServices[0] = new TopicsService();
  topicServices[0].serviceName = "WorkfLowService";
  topicServices[0].topicsEvents = new TopicsEvent[1];
```

```
topicServices[0].topicsEvents[0] = new TopicsEvent();
                 Here, the list of requested attributes is asked. The attributes are Ail Services
                  "workbin:*" attributes.
topicServices[0].topicsEvents[0].attributes = new string[]
   { "workbin:id", "workbin:actorId", "workbin:operationType", "workbin:interactionId"};
topicServices[0].topicsEvents[0].filters = null;
topicServices[0].topicsEvents[0].eventName = "WorkbinEvent";
                 The trigger for this type of event uses a KEY=WORKBIN and a
                 VALUE=placeId:workbinId.
topicServices[0].topicsEvents[0].triggers = new Topic[workbinsIdCollection.Count];
for(int index = 0; index < workbinsIdCollection.Count; index++)</pre>
{
  topicServices[0].topicsEvents[0].triggers[index] = new Topic();
  topicServices[0].topicsEvents[0].triggers[index].key = "WORKBIN";
  topicServices[0].topicsEvents[0].triggers[index].value =
agent1.Place.Replace(":", "::") + ":" +
workbinsIdCollection[index].Replace(":","::");
}
                 Registration to these types of events uses the RegisterEvent public method
                 from the Connection component.
```

```
connection1.RegisterEvent(this,topicServices);
```

```
}
```

### **Displaying the Recieved Event**

```
The ConnectionEvent method handles the incoming registered event and
                    displays information about the event in the text box:
private void ConnectionEvent(com.genesyslab.ail.ws._event.Event e)
  string interactionId = "", actorId = "", workbinName = "",
                         operationType ="",workbinOperationType = "";
   if (e.attributes != null && e.attributes.Length > 0)
   {
     foreach(KeyValue kv in e.attributes)
     {
        if (kv.key == "workbin:id")
           workbinName = kv.value.ToString();
        if (kv.key == "workbin:actorId")
           actorId = kv.value.ToString();
        if (kv.key == "workbin:operationType")
           operationType = kv.value.ToString();
        if (kv.key == "workbin:workbinOperationType")
           workbinOperationType = kv.value.ToString();
        if (kv.key == "workbin:interactionId")
           interactionId = kv.value.ToString();
     }
```

```
tbEvents.Text += string.Format("{0} Workbin Event received: Actor {1} has made
action {2} on interaction {3} in workbin
{4}\r\n", DateTime.Now.ToLongTimeString(), actorId, operationType, interactionId, workbin
Name);
}
}
```

### **Unregistering Events**

```
To unregister from registered workbin events, the UnregisterEvent public
method from the Connection component is used, as seen here:
private void btUnregisterWBEvent_Click(object sender, System.EventArgs e)
{
    connection1.UnRegisterEvent(this);
}
```

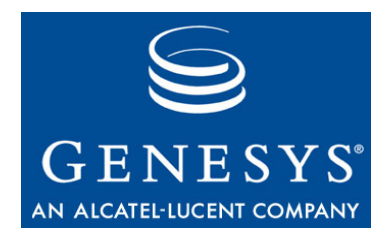

## Index

## Symbols

| .NET Toolkit Components |  |  |  |  |  |  |  |  |  |  | 29 |
|-------------------------|--|--|--|--|--|--|--|--|--|--|----|
|-------------------------|--|--|--|--|--|--|--|--|--|--|----|

## A

| ActiveXCalendar   | 7, 54<br>42         |
|-------------------|---------------------|
| agent             | 1,62                |
| AgentPlaceStatus  | 7, 51               |
| architecture      | 15                  |
| assemblies        | 14                  |
| AttachedData      | 7, <mark>5</mark> 2 |
| audience defining | . 7                 |

## В

| Batch |  |  |  |  |  |  | ÷ |  |  |  |  |  |  |  |  | .47, 51 |
|-------|--|--|--|--|--|--|---|--|--|--|--|--|--|--|--|---------|
|-------|--|--|--|--|--|--|---|--|--|--|--|--|--|--|--|---------|

## С

| cbInteractionsId_SelectedIndexChanged() . 53 |
|----------------------------------------------|
| ChangeLookAndFeelVoice                       |
| chapter summaries                            |
| defining                                     |
| collaboration-mode option                    |
| collaboration-workbin option                 |
| commenting on this document                  |
| component properties                         |
| components                                   |
| Configuration Layer Options                  |
| connect to GIS                               |
| connection                                   |
| connectivity                                 |
| Configuration Server                         |
| T-Server                                     |

## D

| DatabaseLookupVoice   |   |   |   |   |   | : |   |   |   | 2 | 7, 4<br>.3 | 16<br>35 |
|-----------------------|---|---|---|---|---|---|---|---|---|---|------------|----------|
| conventions           |   |   |   |   |   |   |   |   |   |   | 1          | 0        |
| errors, commenting on | Ċ | ÷ | ÷ | ÷ | ÷ | ÷ | ÷ | ÷ | ÷ | 1 | 1          | 2        |
| version number        | ÷ |   |   |   |   | ÷ | 2 |   |   | ÷ | . 1        | 0        |

## Е

| easy-newcall option           | ۰. |  |   |   | .22 |
|-------------------------------|----|--|---|---|-----|
| email-default-queue option .  | 1  |  | 2 |   | .20 |
| email-drafts-workbin option . |    |  |   | 2 | .20 |
| email-outbound-queue option   |    |  |   | 2 | .20 |
| email-trsf-ext-queue option . |    |  |   |   | .20 |

## F

| FormActiveXCalendar()    |  |  |  | 2 |  | .56 |
|--------------------------|--|--|--|---|--|-----|
| FormMultipleAttachedData |  |  |  | 2 |  | .51 |

## G

| Genesys Desktop .NET Toolkit Multimedia |   |    |     |     |     |    |      |    |    |    |    |  |  |   |   |   |   |     |
|-----------------------------------------|---|----|-----|-----|-----|----|------|----|----|----|----|--|--|---|---|---|---|-----|
|                                         | A | ۱p | pli | ica | ati | or | n \$ | Sa | am | ۱p | le |  |  | 2 |   | 2 | 2 | .15 |
| GIS                                     |   |    |     |     |     | 2  |      |    | 4  |    |    |  |  | 2 | 2 | 2 |   | .14 |
| GSAP                                    |   |    |     |     |     |    |      |    | 4  |    |    |  |  | 2 |   | 2 |   | .14 |

## 

| implement delegates           |   | 2 |  | 2 | 42       |
|-------------------------------|---|---|--|---|----------|
| installing the code examples. |   |   |  |   | 28       |
| InteractionVoice              | 2 |   |  | ÷ | . 47, 51 |

## L

| link            |  |  |  |  |  |  |  |    |
|-----------------|--|--|--|--|--|--|--|----|
| automatic mode. |  |  |  |  |  |  |  | 32 |

| manual mode     |   |    |    |  |    | 2 |  |   |    | 2  | . 32 |
|-----------------|---|----|----|--|----|---|--|---|----|----|------|
| links           |   | ۰. | ۰. |  | ۰. |   |  |   | ۰. | ۰. | 32   |
| exclusive links | 2 |    |    |  |    |   |  | ÷ |    |    | . 34 |
| inheritance.    |   |    |    |  |    | ÷ |  |   |    | ÷  | . 34 |

## Μ

| mandatory attributes         |  |   |  |    |    | 36 |
|------------------------------|--|---|--|----|----|----|
| mBatch_InteractionClosed() . |  | 1 |  |    |    | 53 |
| mBatch_InteractionSelected() |  |   |  |    |    | 53 |
| media option                 |  | 1 |  |    |    | 21 |
| MultipleAttachedData.        |  | 1 |  | .2 | 7, | 50 |
| multithreaded                |  |   |  |    |    | 19 |

## Ν

| namespaces |  |  |  |  |  | ÷ |  |  |  |  |  |  |  | ÷ |  |  |  | 23 |
|------------|--|--|--|--|--|---|--|--|--|--|--|--|--|---|--|--|--|----|
|------------|--|--|--|--|--|---|--|--|--|--|--|--|--|---|--|--|--|----|

## 0

| openMedia-default-queue option 2  | 1 |
|-----------------------------------|---|
| openMedia-outbound-queue option 2 | 1 |
| optional attributes               | 7 |
| options                           | 0 |
| collaboration-mode                | 0 |
| collaboration-workbin             | 1 |
| easy-newcall                      | 2 |
| email-default-queue               | 0 |
| email-drafts-workbin              | 0 |
| email-outbound-queue              | 0 |
| email-trsf-ext-queue              | 0 |
| media                             | 1 |
| openMedia-default-queue           | 1 |
| openMedia-outbound-queue          | 1 |
| preview-park-queue                | 1 |
|                                   |   |

### Ρ

| platform requirements      |  |  |  |  |  | 18 |
|----------------------------|--|--|--|--|--|----|
| prerequisites              |  |  |  |  |  | 41 |
| preview-park-queue option. |  |  |  |  |  | 21 |

## R

| RAD             |  |   |   |  |   | 2 |   |   | 2 | 27      |
|-----------------|--|---|---|--|---|---|---|---|---|---------|
| RegisterEvent . |  |   |   |  |   |   |   |   |   | .28,61  |
| ResourceService |  | ÷ | ÷ |  | ÷ |   | ÷ | ÷ |   | .27, 42 |

## S

| server-side application |   |  |  |  |  |  | 14 |
|-------------------------|---|--|--|--|--|--|----|
| services and events .   |   |  |  |  |  |  | 24 |
| SOA                     | ÷ |  |  |  |  |  | 18 |

## 

## Т

| typical scenarios    |  |   |   |  |   |  |   | .16 |
|----------------------|--|---|---|--|---|--|---|-----|
| typographical styles |  | ÷ | ÷ |  | ÷ |  | ÷ | .10 |

## U

## V

| version numbering |   |   |   |   |   |  |   |   |   |    |
|-------------------|---|---|---|---|---|--|---|---|---|----|
| document          | ÷ | ÷ | ÷ | ÷ | ÷ |  | ÷ | ÷ | ÷ | 10 |

## X

| XML Configuration File |  |  |  |  |  |  |  |  |  |  |  | .36 |
|------------------------|--|--|--|--|--|--|--|--|--|--|--|-----|
|------------------------|--|--|--|--|--|--|--|--|--|--|--|-----|